## スマホサイトビルダー モビーク リファレンスマニュアル

## 

更新日: 2014年06月02日 Ver: 2.0.0

Copyright 2012-2014 mobeek All Rights reserved.

## <u>変換について</u>

<u>変換の基本</u>

| <ul> <li>         ・<u>作成したページを実際にスマホサイト変換する</u>         ・         ・         ・</li></ul> | (RF00098) |
|-----------------------------------------------------------------------------------------|-----------|
| ・ <u>手作業でHTMLを作っているが、モビークに適した作り方を知りたい</u>                                               | (RF00106) |

<u>外部ツール</u>

| ・ <u>CMSを使っていて、</u>    | <u>同じテンプレートを使</u>  | ったサイトを複数運営してし | <u>いる</u> (RF00108) |
|------------------------|--------------------|---------------|---------------------|
| ・ <u>WordPressを利用し</u> | <u>、ているサイトを変換す</u> | <u> </u>      |                     |

## 制作操作方法

<u>基本操作・設定</u>

| ・ <u>部品(ボタン、ボックス、エキスパンド、タブ、スライド)の形状を変更する</u>              | (RF00065) |
|-----------------------------------------------------------|-----------|
| ・ <u>配置した部品の順序(上下、左右)を入れ替える</u>                           | (RF00066) |
| ・ <u>PCサイトの画像の一部分だけを利用する</u>                              | (RF00067) |
| ・ <u>PCサイトにない画像を使う</u>                                    | (RF00068) |
| ・ <u>別ページの画像を使う</u>                                       | (RF00069) |
| <ul> <li>         ・         画像に影を付ける     </li> </ul>      | (RF00070) |
| <ul> <li>         ・         <u>画像を横並びに配置する</u> </li></ul> | (RF00071) |
| ・ <u>画像やテキストを横並びに配置する</u>                                 | (RF00072) |
| ・ <u>テキストの背景色を変更する</u>                                    | (RF00073) |
| ・ <u>テキストにPCサイトで表示されている修飾をそのまま反映する</u>                    | (RF00074) |
| ・ <u>テキストの一部分のみ強調や文字色の変更をする</u>                           | (RF00075) |
| ・ <u>HTMLタグを直接記述する</u>                                    | (RF00076) |
| ・ <u>更新情報など、iframe(インラインフレーム)で構成されたページを表示する</u>           | (RF00077) |
| ・ <u>フォームを利用する</u>                                        | (RF00080) |
| ・ <u>PCサイトにないコンテンツを追加する</u>                               | (RF00084) |
| ・ <u>スライドにまとめてPCサイトの画像を配置する</u>                           | (RF00085) |
| <ul> <li>・画像にリンクがついている場合、その画像がボタンだとわかるようにする</li> </ul>    | (RF00089) |
|                                                           |           |

<u>特殊な操作・設定</u>

| サイトの―部でBASI( | ご認証をかける | <br> | (RF00114) |
|--------------|---------|------|-----------|
|              |         | <br> |           |

#### 高度な操作・設定

| ・ <u>Google Mapsを利用する</u>                      | (RF00078) |
|------------------------------------------------|-----------|
| ・ <u>YouTubeの動画を利用する</u>                       | (RF00079) |
| <ul> <li>新着情報など、内容、個数が動的に変わる要素を変換する</li> </ul> | (RF00082) |
| ・ <u>不動産の物件一覧ページのような"同じルールの適用"要素を変換する</u>      | (RF00083) |
| ・iPhoneのボタンのようにアイコンを並べたようなボタンを作成する             | (RF00086) |
| ·変換したスマホサイトの検索一覧ページで2ページ目以降の「前のページに戻る」ボタンを     | を表示する     |
|                                                | (RF00087) |
| ・ <u>詳細画面で設定できない装飾をしたい場合にプロパティを変更する</u>        | (RF00088) |
| <ul> <li>スマートフォン表示とPC表示を切り替える</li> </ul>       | (RF00092) |
| ・ <u>エラーメッセージの表示・非表示を同一ページで設定する</u>            | (RF00116) |
| -<br>・Flashから画像を抽出する                           | (RF00117) |
| <br>・非表示要素を表示する                                | (RF00120) |
| <ul> <li></li></ul>                            | (RF00121) |
|                                                | (RF00122) |
|                                                | (RF00123) |
|                                                |           |

#### <u>操作トラブル</u>

| ・ <u>設定していたテキストが表示されない</u>               | (RF00090) |
|------------------------------------------|-----------|
| ・ <u>スマホサイトビューで表示されるアイコン</u>             | (RF00091) |
| ・ <u>ページを更新して反映したら、実機で表示されない箇所がある</u>    | (RF00107) |
| ・ <u>TOPページが変換されない</u>                   | (RF00109) |
| ・ <u>モビークタグを設置してもスマートフォン用のページが表示されない</u> | (RF00110) |
| ・ <u>スマートフォンで表示されるテキストのフォントを変更したい</u>    | (RF00111) |
| <ul> <li><u>編集画面と実機の表示が異なる</u></li></ul> | (RF00112) |
| ・ <u>PCサイトの表示が真っ白になっている</u>              | (RF00113) |

## 管理画面について

#### <u>ページ管理</u>

| ・ <u>ページタイトルを変更する</u>                                                      | (RF00060) |
|----------------------------------------------------------------------------|-----------|
| <ul> <li><u>不要なページを削除する</u></li> </ul>                                     | (RF00093) |
| ・ほとんど同じようなページを効率的に作成する                                                     | (RF00094) |
| ・ <u>SSLで保護されたページを変換する</u>                                                 | (RF00095) |
| <ul> <li>・マイページなどのログイン後のページを変換する</li> </ul>                                | (RF00096) |
| ・ <u>作成したページを実機で確認する</u>                                                   | (RF00097) |
| <ul> <li>PCサイトにないページを追加する</li> </ul>                                       | (RF00099) |
| <ul> <li>         ・自社のテスト環境で動作確認する         ・         ・         ・</li></ul> | (RF00100) |
| <br>・テスト環境で実機確認を行う                                                         | (RF00101) |
|                                                                            | (RF00102) |
|                                                                            | (RF00103) |
|                                                                            | (RF00104) |
|                                                                            | (RF00105) |

## 変換について

feedPrepare(); </script> <1-- mobeek tag-->

クリップボードにコピー

F

### 変換の基本

●作成したページを実際にスマホサイト変換する

RF00098

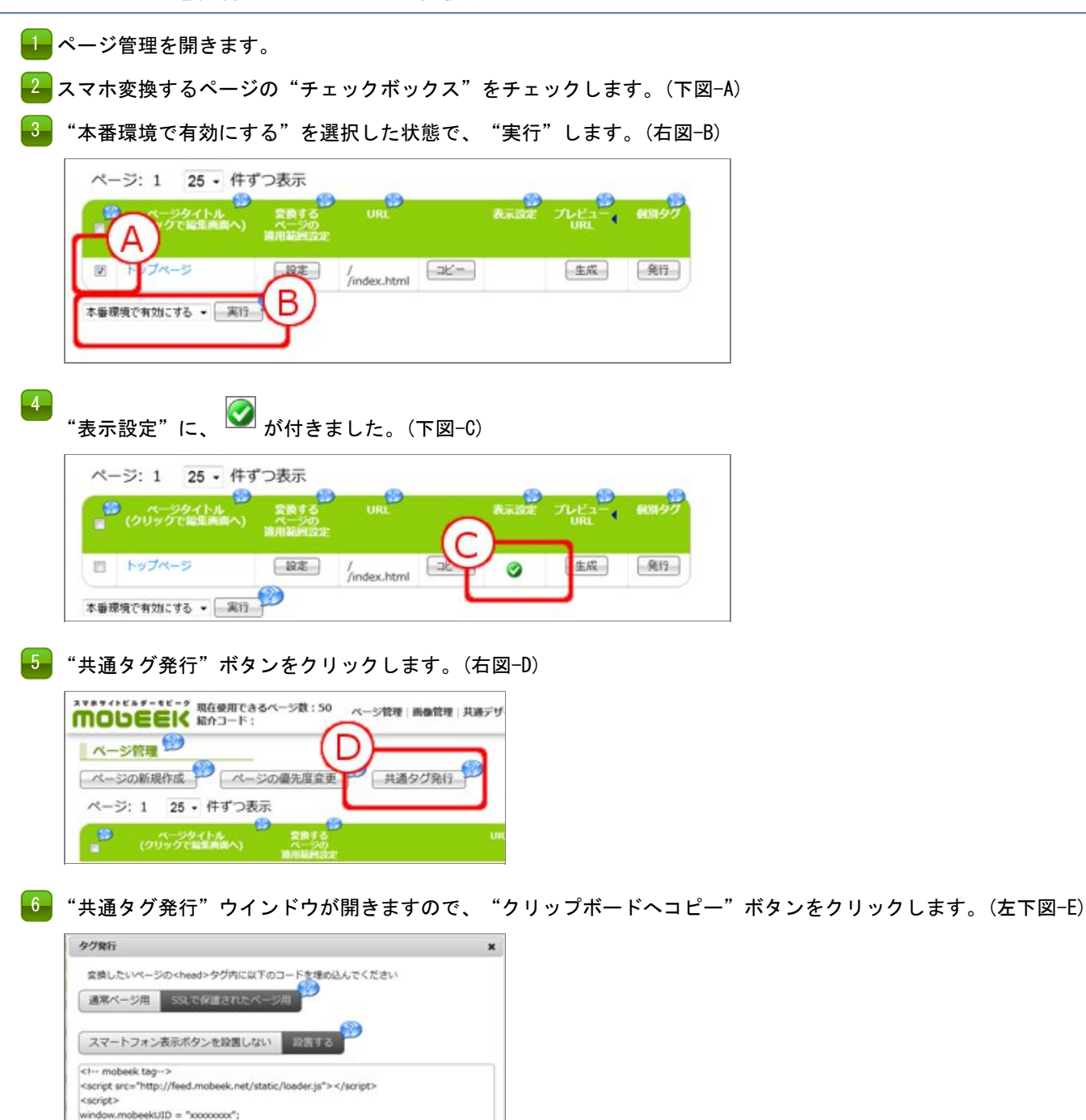

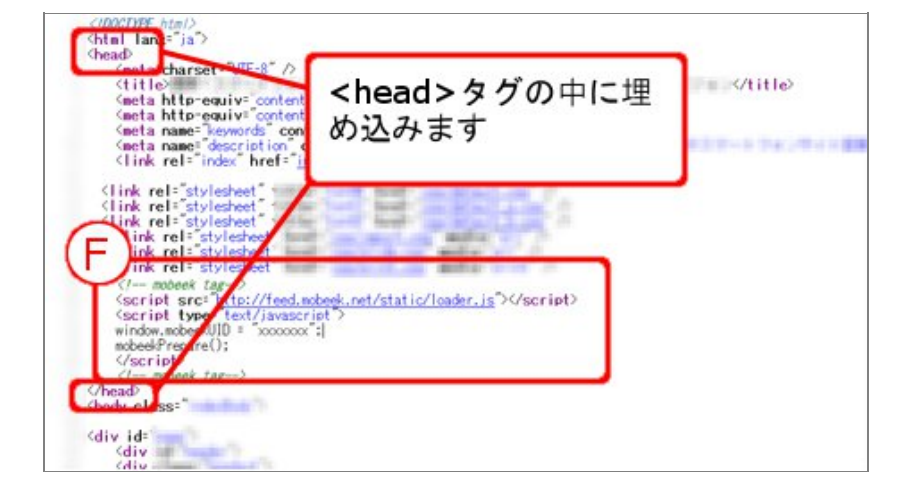

8 タグを埋め込んだHTMLをアップロードします。

PCサイトへスマートフォンでアクセスすると、スマホサイトへ変換されます。

#### ●手作業でHTMLを作っているが、モビークに適した作り方を知りたい

RF00106

<style>タグや<script>タグはできるだけ<head>タグ内に埋め込んでください。 どうしても<body>タグ内に埋め込む場合は、以下の点に気を付けてください。

くscript>タグ読み込み後、HTMLタグをその場に書き込む形式の場合、<script>タグを<div>タグなどでさらに囲ってく ださい。

<style>タグや<script>タグは<head>タグか<body>タグ内に必ず配置してください。 ※<head>タグや<body>タグの外側に配置した場合、正常に動作しない場合があります。

#### 外部ツール

●CMSを使っていて、同じテンプレートを使ったサイトを複数運営している

複数のサイトを運営している場合で、サイト間で同じテンプレートを共有したい場合はご相談下さい。 「<u>お問い合わせフォーム</u>」

●WordPressを利用しているサイトを変換する

WordPressを利用しているサイトの変更方法については、下記の2パターンがございます。 ※サイトによって詳細が異なる可能性もございますので予めご承知おきください。

↓ WordPressヘログインして変更

・ログイン後、左メニューより「外観」→「テーマ編集」を開きます。
 ・header.phpは、または該当するファイルを開いて編集します。
 ※実際のPCサイトのトップページなどのhtmlソースと見比べ判断します。
 ※ファイル更新ボタンで、権限エラーになる場合は、FTPからの変更が必要です。

2 FTPからファイルを変更

・htdocsや、wwwなど一旦、トップページのルートディレクトリへ移動します。

- ・「wp-admin」や「wp-content」ディレクトリがあれば、移動します。
- ・(上記ディレクトリが見つからない場合、)テーマを利用していることが多く、 「/wp-content/themes/???」を探し、移動します。
- ※????は、いくつか存在する場合があるので、中のファイルを比較する必要があります。
- ・上記ディレクトリ内の、「header.php」もしくは、「header\_xxx.php」をダウンロードして、

PCサイトのソースと比較し、似たような記述の場合、タグを埋め込みます。

※xxxxは、任意の文字列となります。

WordPressの場合、ほとんど一括で更新されます。 ※プラグインを使っている場合は、個別に対応する必要があることもございます。

ファイルを編集される場合、万が一トラブルがあった場合を配慮し、 あらかじめバックアップを取ってから作業をお願い致します。

また、サクラエディタや秀丸など文字エンコードが自動で解析される エディタでの編集をお勧めいたします。 **RF00108** 

RF00115

## 制作操作方法

## 基本操作・設定

●部品(ボタン、ボックス、エキスパンド、タブ、スライド)の形状を変更する

💶 各部品の詳細設定から"一覧を表示"ボタンを選択すると各部品の形状が一覧表示されます。

2 一覧から使いたい形状の部品をクリックすると、スマホサイトビュー側の部品の形状が選択した形状に変更されます。

●配置した部品の順序(上下、左右)を入れ替える

┛━ 各スマホサイトビュー画面上で、移動させたいコンテンツ(要素もしくはコンテナ)を選択します。

2 移動させたい位置までドラッグ&ドロップすることで、順序を入れ替えられます。

#### ●PCサイトの画像の一部分だけを利用する

- 📕 スマホサイトビューの画像要素(緑色枠)を選択し右クリック → "詳細設定画面"を開きます。
- -2- 画像の詳細設定メニューの"画像の切り取り"メニューから範囲を選択、 又は数値を入力して画像を切り出します。(クロップ機能)
- 🛃 画像表示の拡大縮小は"幅設定"メニューにて調整できます。 幅設定メニューから"オリジナルサイズで表示"にチェックを入れると サイトで利用している画像サイズに固定することもできます。

#### ●PCサイトにない画像を使う

- ا 画面上部の"イメージ"ボタンを選択して そのままスマホサイトビュー上にドラッグ&ドロップします。
- 2 スマホサイトビュー上にNo Image画像が作成されます。 画像を選択し、右クリック→ "詳細設定"画面を開きます。
- と"画像一覧"画面がポップアップ表示されます。
- 4 画像一覧メニューの"画像アップロード"から "参照"ボタンをクリックして、利用したい画像を 選択後、"送信"ボタンをクリックすると No Image画像がアップロードした画像に差し替わります。

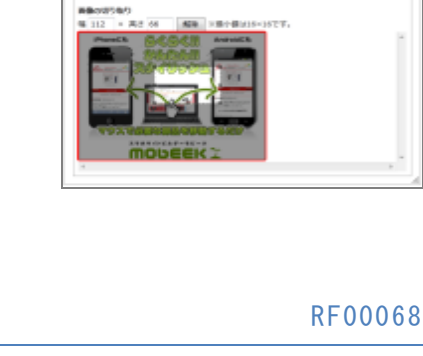

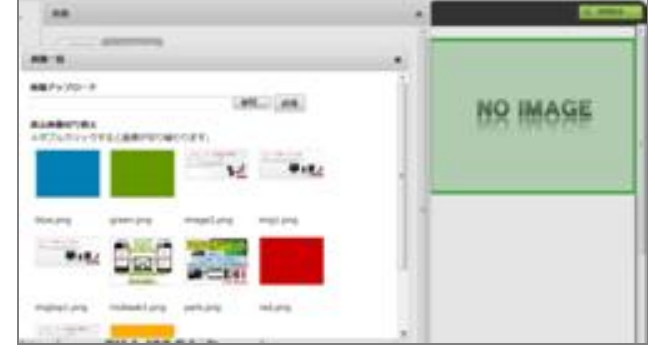

# -142 B9-2

RF00066

**RF00067** 

**RF00065** 

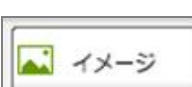

RF00069

| 1 | 画面上部の"イメージ"ボタンを選択してそのままスマオ | マサイトビュー上に |  |
|---|----------------------------|-----------|--|
|   | ドラッグ&ドロップします。              |           |  |

2 スマホサイトビュー上に画像が作成されます。No Image画像を選択し、右クリック→ "詳細設定 "画面を開きます。

リンクURLの"編集"ボタンをクリックしてURL入力ボックスを表示します。 ボックス内に絶対パス指定で変更したい画像のURLを入力し、決定ボタンをクリックするとNo Image画像が指定したURLの画像に差し替わります。

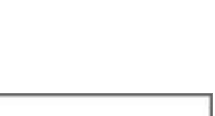

NO IMAGE

📈 イメージ

| <b>リン</b> タ<br>※リン | -<br>ケ <b>URL</b><br>ク編集を行うと内部の宿住が変更されるためPCサイ | 編集<br>仆と運動しなくなります。 |
|--------------------|-----------------------------------------------|--------------------|
| 西你                 | 麦更                                            |                    |
| URL                |                                               | 決定 画像一覧            |

#### ●画像に影を付ける

RF00070

ا 影をつけたい画像のボックスコンテナ(青色枠)を選択します。

2 ボックスの詳細設定メニューから"影あり""枠あり"にチェックを入れて設定します。

形状 ◎ 角丸 ◎ 四角
 枠 ◎ 枠あり ◎ 枠なし
 影 ◎ 影なし ◎ 影あり ◎ 光彩

※ボックスコンテナに影を付ける場合、初期値は幅いっぱいに設定されているため、改めて幅を画像に合わせる必要があり ます。

●画像を横並びに配置する

画面上部の"テーブル"ボタンを選択してそのままスマホサイトビュー上にドラッグ&ドロップするとスマホサイトビュー上に2行2列のテーブルが作成されます。

2 テーブルコンテナ(青色枠)を選択し、右クリック→"詳細設定"画 面を開きます。

ラーブルメニューのセルの分割数から並べたい行数・列数へ変更します。

4 各テーブルセルの中に画像をドラッグ&ドロップします。

#### ●画像やテキストを横並びに配置する

■ 画像・テキスト要素(緑色枠)を選択し、
 右クリック→ "詳細設定"画面を開きます。
 2 詳細設定メニュー "回り込み"にチェックを入れます。

※テーブルコンテナの中にテキスト・画像を配置することでも 横並びに配置することが可能です。

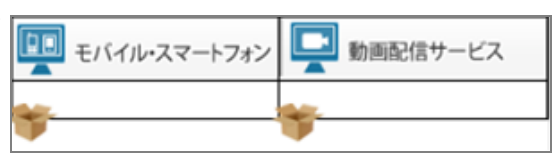

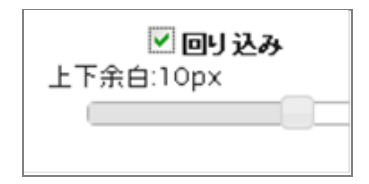

RF00071

**RF00072** 

テーブル

RF00074

**RF00075** 

┫ スマホサイトビュー上で、変更したいテキスト要素(緑色枠)を選択します。

- |2| 右クリック→"親コンテナを選択"をクリックして、ボックスコンテナ(青色枠)を選択状態にします。
- ボックスコンテナ(青色枠)の詳細設定画面で"ボックスの背景色"を変更することで、テキストに背景色を設定することができます。

●テキストにPCサイトで表示されている修飾をそのまま反映する

<font>タグや<strong>タグ等のPCサイトで表示されている修飾を そのまま利用したい場合

💶 テキスト要素(緑色枠)を選択し、右クリック→"詳細設定"画面を開きます。

2 テキスト詳細設定の "HTML構造を保持する "にチェックを入れると PCサイトと同じ装飾が利用できます。

●テキストの一部分のみ強調や文字色の変更をする

- 重変更したいテキスト要素(緑色枠)を選択し、 右クリック→"詳細設定"画面を開きます。
- 2 文章編集メニューの"編集を行う"ボタンをクリックします。
- HTMLエディターが開きます。HTMLエディター上で、変更したい部分に 強調、背景色、文字色などの変更を行った後で"反映" をクリックすると、テキストの装飾が行えます。

※HTMLエディターを使って編集を行った場合は、PCサイト上のテキストと連動しなくなります。

#### ●HTMLタグを直接記述する

- 編集画面にて、テキストボタンをそのままスマホサイトビュー上に ドラッグ&ドロップします。スマホサイトビュー上にテキスト要素が作成されます。
- 2 テキスト要素(緑色枠)を選択し、右クリック→"詳細設定"画面を開きます。
- エディターが開きます。HTMLエディターの左上メニュー「ソース」をクリックして、ソースを表示します。 こちらにHTMLタグを直接記述することができます。

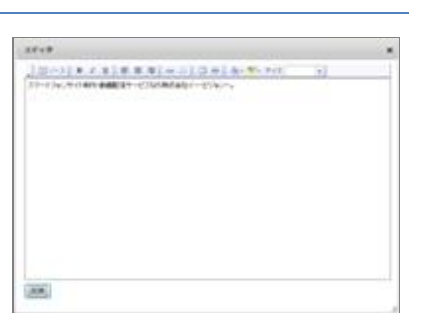

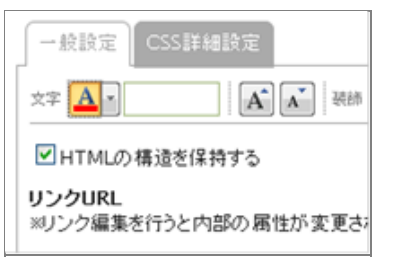

RF00076

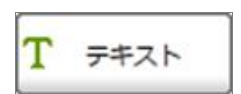

<u>変換元のPCページにインラインフレームが設置されている場合</u>

- PCサイトビューでインラインフレームを選択します。選択時左上にiframeの表示が 出ていることを確認します。
- 2 その他メニューから"インラインフレーム"を選択します。 インラインフレームが選択されるとメニューボタンが黒く反転します。
- PCサイトビューのインラインフレームを選択しそのままスマホサイトビューへ ドラッグ&ドロップします。

#### 直接他のページを指定する場合

- その他メニューから"インラインフレーム"を選択します。 インラインフレームが選択されるとメニューボタンが黒く反転します。
- 2 黒く反転したメニューボタンを直接スマホサイトビューヘドラッグ&ドロップします。
- 2 空のインラインフレームがスマホサイトビューに作成されます。
- 4 作成されたインラインフレーム(緑色枠)を選択し、 右クリック→"詳細設定"画面を開きます。
- 5 詳細設定画面の"リンク"に表示したいページの URLを入力します。
- 🔓 決定ボタンをクリックします。

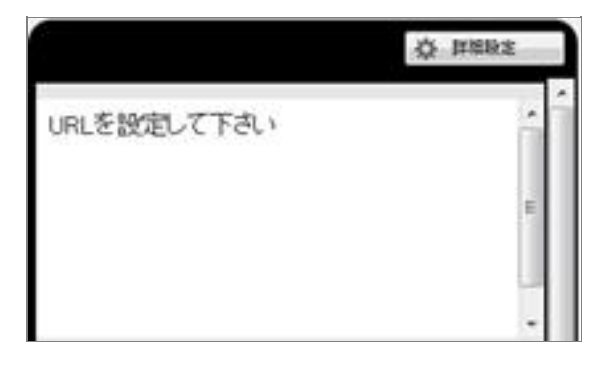

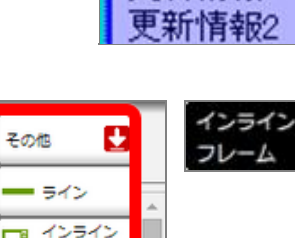

フレーム マイパーツ

200-2750

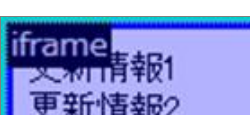

💶 編集画面にて、フォームボタンをクリックし、PCサイトビューよりフォーム部品を選択します。

- フォーム部品をそのままスマホサイトビュー上に ドラッグ&ドロップします。 スマホサイトビュー上にフォーム部品がレイアウトされます。
- 3 フォーム要素(緑色枠)を選択し、右クリック→"詳細設定"画面を 開きます。
- 4 フォームの"タイトル"へ入力フォームのタイトルを入力して決定ボ タンをクリックします。
- 5 それぞれのフォーム部品に対して、必須項目や入力タイプの変更などの設定を行います。
- 6 1~5までの作業を繰り返しすべての項目を入力します。
- 7 編集画面にて、フォームボタンをクリックし、PCサイトビューより送 信ボタンを選択します。

送信ボタンをそのままスマホサイトビュー上にドラッグ&ドロップします。 スマホサイトビュー上に送信ボタンがレイアウトされます。

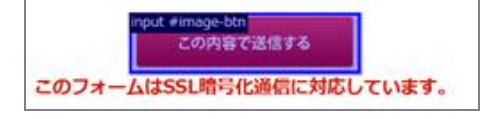

送信ボタンが画像の場合は下の図のように〇が表示されます。

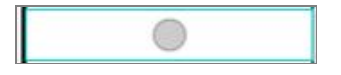

送信ボタンがフォーム部品の場合はこれで完了となります。
9 送信ボタンの"タイトル"を入力して決定ボタンをクリックします。

| T PAR   | 🗳 -x x - p 📃 🤤 -z | -b 🚺 5793 📮   | #9> ==================================== |
|---------|-------------------|---------------|------------------------------------------|
| ATOP    | 選ばれる理由            | 2つの配信方式       | ご利用料金                                    |
| のよい 100 |                   | input etantou |                                          |

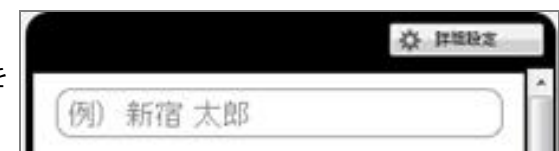

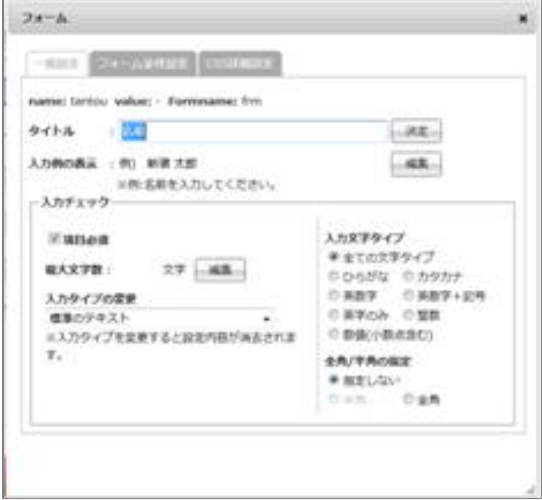

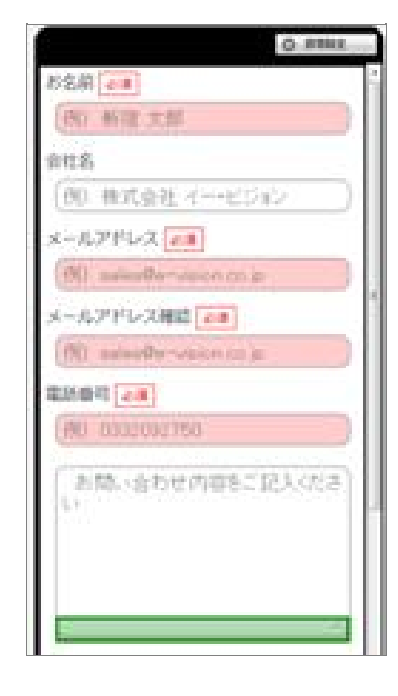

RF00085

**RF00089** 

- 編集画面上部の要素選択メニュー、コンテナ選択メニューの中から、追加したいコンテンツを選び、そのボタンをその ままスマホサイトビュー上にドラッグ&ドロップします。
- 2 各要素・コンテナを選択して右クリック→"詳細設定"画面を開きます。
- 🛃 詳細設定から編集します。

●スライドにまとめてPCサイトの画像を配置する

- ┫ スライドボタンを選択します。
- ----Ctrlキーを押しながら、PCサイトビュー内の画像を複数選択します。
- 3 画像をスマホサイトビューにドラッグ&ドロップすることで、一度に複数の 画像をスライドに配置することができます。

- ●画像にリンクがついている場合、その画像がボタンだとわかるようにする
  - ■ボックスコンテナ(青色枠)やボタンコンテナ(青色枠)を選択し、 右クリック→"詳細設定"画面を開きます。
  - 2 ボックスメニュー内 "枠"や"影"を設定します。 CSSを指定してタップ時に枠線が付くなどの処理も可能です。

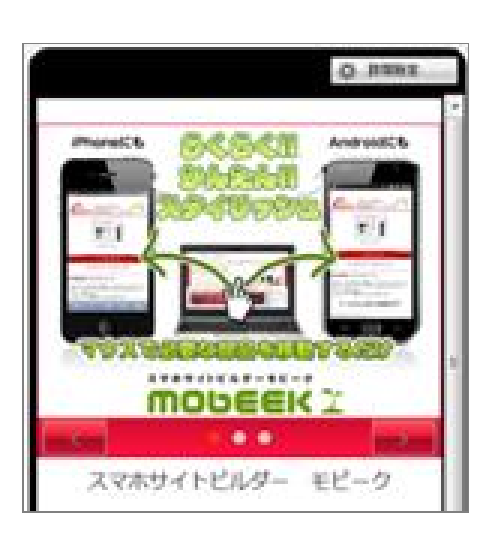

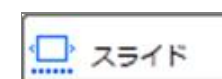

#### ●サイトの一部でBASIC認証をかける

現在は、1サイトにつき1つのみBASIC認証の設定が行えます。 ※1サイトに複数のBASIC認証を設定することは現在行えません。 ※テスト環境をご利用の場合は本番環境とテスト環境で別々のBASIC認証の設定を行えます。

## 高度な操作・設定

●Google Mapsを利用する

RF00078

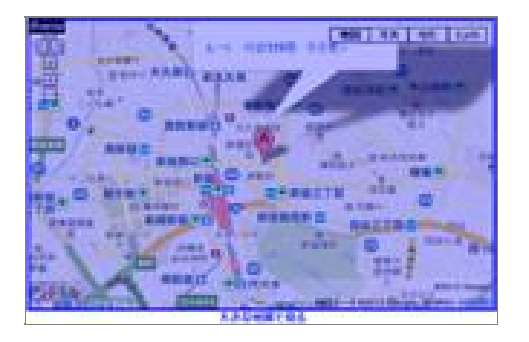

<u>PCサイトビューにGoogle Mapsがある場合</u>

- 💶 その他メニューから"インラインフレーム"を選択します。
- 2 インラインフレームが選択されるとメニューボタンが黒く反転します。

<mark>-3-</mark>PCサイトビューのGoog∣e Mapsを選択しそのままスマホサイトビューヘドラッグ&ドロップします。

#### 直接URLを指定する場合

- 💶 メニューから"テキスト"を選択します。
- 2 テキストメニューボタンを直接スマホサイトビューヘドラッグ&ドロップします。
- 🛃 テキスト要素(緑色枠)を選択し、右クリック→"詳細設定"画面を開きます。
- 👍 文字編集の"編集を行う"をクリックします。

■HTMLエディターが開きます。

HTMLエディターの左上メニュー「ソース」をクリックしてHTMLソースを表示します。

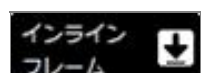

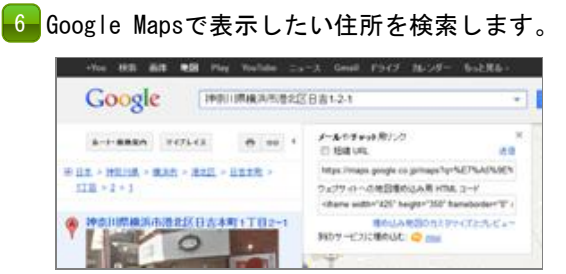

🔽 Google Mapsにあるリンクボタンをクリックし、ウェブサイトへの地図埋め込み用コードを表示させます。

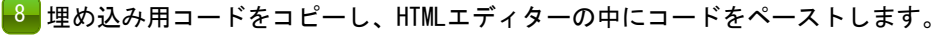

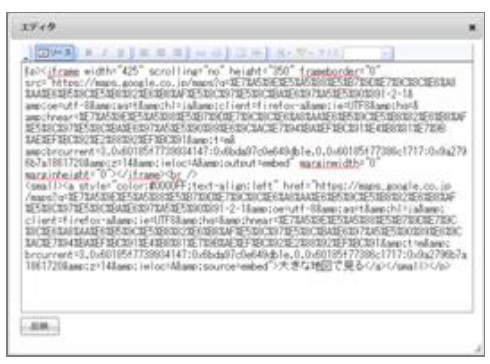

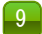

-9--"反映"ボタンをクリックします。

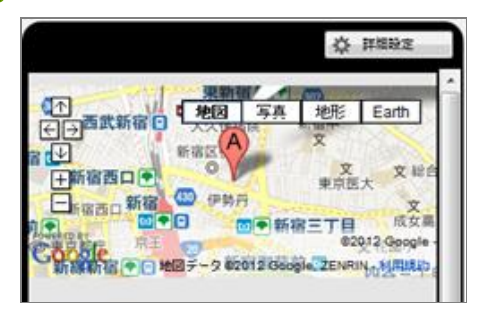

<u>PCサイトビューにYouTubeの動画がある場合</u>

- ┛ PCサイトビューの動画を選択します。 選択時左上にiframeの表示が出ていることを確認します。
- 🛃 その他メニューから"インラインフレーム"を選択します。 インラインフレームが選択されるとメニューボタンが黒く反転します。
- 🔒 PCサイトビューのYouTube動画を選択し そのままスマホサイトビューヘドラッグ&ドロップします。

- 直接YouTubeの動画をインラインフレームの中に指定する場合
- 📕 その他メニューから"インラインフレーム"を選択します。 インラインフレームが選択されるとメニューボタンが黒く反転します。
- 2 黒く反転したメニューボタンを直接スマホサイトビューヘドラッグ&ドロップします。
- 3 空のインラインフレームが表示されます。
- ┫ インラインフレーム要素(緑色枠)を選択し、 右クリック→"詳細設定"画面を開きます。
- 5 インラインフレーム編集の"リンク"に表示したい動画のURLを入力します。 例:http://www.youtube.com/watch?v=0inHo4vPty4
- 決定ボタンをクリックします。

**☆** 詳細設定 URLを設定して下さい

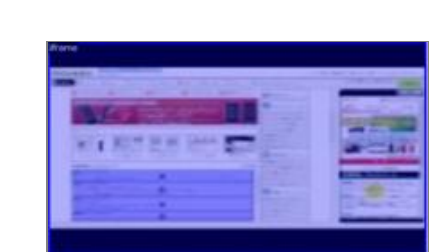

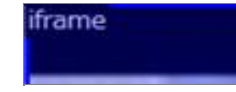

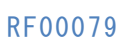

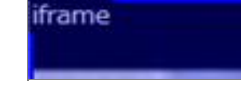

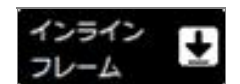

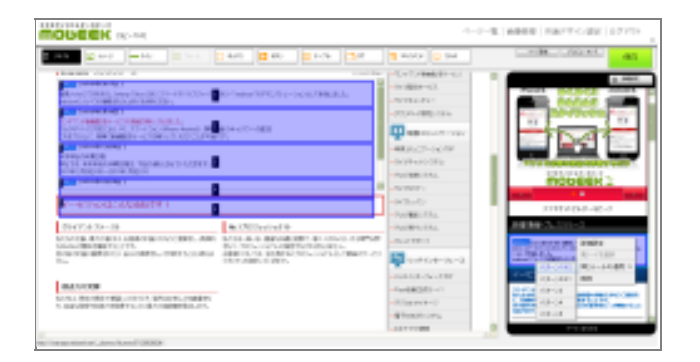

- PCサイトで繰り返されているブロック(更新情報など、同じ構成が連続で利用されている場所)の1つをスマホサイト ビュー上にドラッグ&ドロップします。
- 2 1つのブロックの変換が完了したら、スマホサイトビュー上で作成したブロック全体(青色枠)を選択します。うまく 選択できない場合は、右クリック→ "親コンテナを選択"を使います。
- 3 ブロックが選択できたら、右クリック→ "同じルールを適用"を選択します。選択パターンが複数表示されますので、 カーソルを当てながら左側のPCサイトビュー上を確認し、ルールを適用する範囲を決定します。これで、選択したブロ ックが、繰り返し表示されるようになります。
- "同じルールの適用"を変更したい場合は、先ほど作成したブロックを再度選択して、右クリック→ "同じルールを適用"→ "解除する"→ "選択中を残す"を選択。再度、別のパターンで "同じルールの適用"を設定することができます。

- 画面上部の"テーブル"ボタンを選択してそのままスマホサイトビュー上にドラッグ&ドロップするとスマホサイトビュー上に2行2列のテーブルが作成されます。
   コー上に2行2列のテーブルが作成されます。
   コートに2行2列のテーブルが作成されます。
   コートに2行2列のテーブルが作成されます。
   コートローム
   コートローム
   コーム
   コーム
   コーム
   コーム
   コーム
   コーム
   コーム
   コーム
   コーム
   コーム
   コーム
   コーム
   コーム
   コーム
   コーム
   コーム
   コーム
   コーム
   コーム
   コーム
   コーム
   コーム
   コーム
   コーム
   コーム
   コーム
   コーム
   コーム
   コーム
   コーム
   コーム
   コーム
   コーム
   コーム
   コーム
   コーム
   コーム
   コーム
   コーム
   コーム
   コーム
   コーム
   コーム
   コーム
   コーム
   コーム
   コーム
   コーム
   コーム
   コーム
   コーム
   コーム
   コーム
   コーム
   コーム
   コーム
   コーム
   コーム
   コーム
   コーム
   コーム
   コーム
   コーム
   コーム
   コーズ
   コーム
   コーム
   コーム
   コーム
   コーム
   コーム
   コーム
   コーム
   コーム
   コーム
   コーム
   コーム
   コーム
   コーム
   コーム
   コーム
   コーム
   コーム
   コーム
   コーム
   コーム
   コーズ
   コーム
   コーム
   コーム
   コーム
   コーム
   コーム
   コーム
   コーム
   コーム
   コーム
   コーム
   コーム
   コーム
   コーム
   コーム
   コーム
   コーム
   コーム
   コーム
   コーム
   コーム
   コーム
   コーム
   コーム
   コーム
   コーム
   コーム
   コーム
   コーム
   コーム
   コーム
   コーム
   コーム
   コーム
   コーム
   コーム
   コーム
   コーム
   コーム
   コーム
   コーム
   コーム
   コーム
   コーム
   コーム
   コーム
   コーム
   コーム
   コーム
   コーム
   コーム
   コーム
   コーム
   コーム
   コーム
   コーム
   コーム
   コーム
   コーム
   コーム
   コーム
   コーム
   コーム
   コーム
   コーム
   コーム
   コーム
   コーム
   コーム
   コーム
   コーム
   コーム
   コーム
   コーム
   コーム
   コーム
   コーム
   コーム
   コーム
   コーム
   コーム
   コーム
   コーム
   コーム
   コーム
   コーム
   コーム
   コーム
   コーム
   コーム
   コーム
   コーム
   コー
   コーム
   コーム
   コーム
   コーム
   コーム
   コーム
   コーム
   コーム
   コーム
   コーム
   コーム
   コーム
   コーム
   コーム
   コーム
   コーム
   コーム
   コーム
   コーム
   コーム
   コーム
   コーム
   コーム
   コーム
   コーム
   コーム
   コーム
   コーム
   コーム
   コーム
   コーム
   コーム
   コーム
   コーム
   コーム
   コーム
   コーム
   コーム
   コーム
   コーム
   コーム
   コーム
   コーム
   コーム
   コーム
   コーム
   コーム
   コーム
   コーム
   コーム
   コーム
   コーム
   コー
- 2 テーブルの入れ子構造を使って、一つの物件情報をレイアウトします。

| HTTP: |      |
|-------|------|
| ш     | テーノル |
| _     |      |

| NEWI 2              | ランド・ガーラ<br>田多町 2 丁目 | 神田/東京都千代田区             |
|---------------------|---------------------|------------------------|
|                     | dis.                | 3,480万円                |
|                     | 治線・駅                | 重原地下数丸ノ内線 该路<br>町 徒歩3分 |
| -                   | -                   | 41.46m                 |
| 11EN                | /01コニー田橋            | 3.37m<br>2             |
|                     | 所在34/38日            | 418/1318               |
| APP AND DESCRIPTION | 「観取り                | 1LDK                   |
|                     | 製作月                 | 平成19年2月                |
|                     | 取り扱い不動産<br>会社       | Mat@itLibeare          |
|                     | *******             | お気に入びにスケットに入れる         |

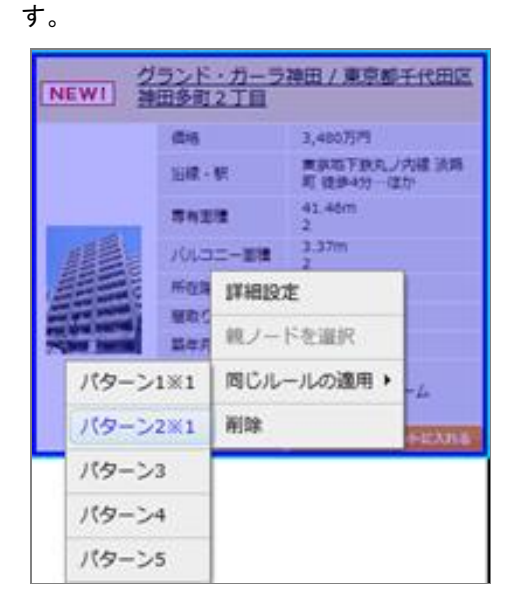

- 画面上部の"テーブル"ボタンを選択して そのままスマホサイトビュー上にドラッグ&ドロップすると スマホサイトビュー上に2行2列のテーブルが作成されます。
- 【2】 "テーブル"コンテナ(青色枠)を選択し右クリック→"詳細設定"画面を開きます。
- 🛃 "テーブル"メニューのセルの分割数を4行×2列へ変更します。
- 4 テーブルの8個のセル内にそれぞれ空の"ボタン"をドラッグ&ドロップで配置します。

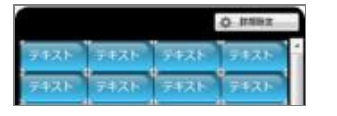

5 "ボタン"コンテナ(青色枠)の中に、事前に用意しておいたテキスト・画像をドラッグ&ドロップします。 6 ボタンコンテナ(青色枠)の詳細設定メニューから"幅設定"を80%にします。

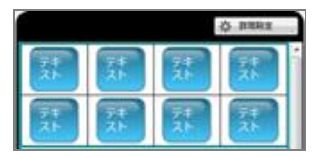

- アイコンの色をボックスの背景色で設定します。

📲 テキスト要素(緑色枠)詳細設定メニューの"上下余白"を12pxにします。

🤒 テーブルコンテナ(青色枠)の詳細設定メニュー"セル内の余白設定"4pxにします。

【サンプル例】

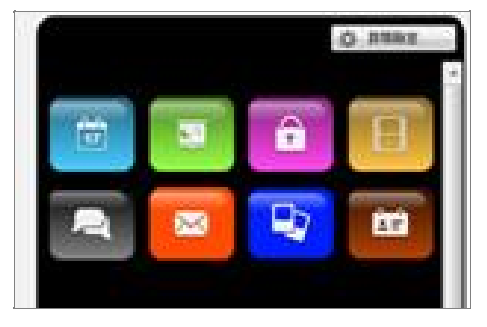

●変換したスマホサイトの検索一覧ページで2ページ目以降の「前のページに戻る」ボタンを表示する RF00087

- ┛┛"ページ管理"画面より作成したページのコピーボタンをクリックします。
- 2 ページタイトルと2ページ目以降のURLを登録します。
- -3-編集画面より「前のページに戻る」をスマホサイトビューヘドラッグ&ドロップします。
- 💶 ページを保存します。
- 5 "ページ管理"画面へ戻りコピー元のページを削除します。
- この場合、1ページ目を表示したときには、「前のページに戻る」ボタンは表示されませんが、 2ページ目以降を表示した際には、「前のページに戻る」ボタンが表示されます。

※検索結果の1ページ目をもとに編集しているので、「前のページに戻る」ボタンがレイアウトされていないと表 示されません。作成したページのコピーを作成し、2ページ以降を登録して編集してください。

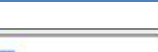

RF00086

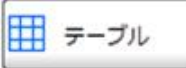

 編集画面にて、テキストボタンを そのままスマホサイトビュー上にドラッグ&ドロップします。 スマホサイトビュー上にテキストがレイアウトされます。
 テキスト要素(緑色枠)を選択し、右クリック→"詳細設定"画面を開きます。

- 👍 テキスト編集画面のCSS詳細設定タブをクリックします。

にテキストがレイアウトされます。

- 5 編集画面にて、テキストボタンをそのままスマホサイトビュー上にドラッグ&ドロップします。 スマホサイトビュー上にテキストがレイアウトされます。
- 🚺 テキスト要素(緑色枠)を選択し、右クリック→"詳細設定"画面を開きます。
- 🔁 テキスト編集画面のCSS詳細設定タブをクリックします。
- CSS設定より設定したいスタイルを入力します。
- 例: $\langle 1i \rangle$ 要素を変換したときに要素の左に付く「・」を消す場合、
- list-style-type:none;と入力します。

| 一般設定                         | CSS詳細設定     |  |
|------------------------------|-------------|--|
| @this@ {<br>list-style-<br>} | type: none; |  |

RF00088

PCサイト表示機能を用いることで、スマートフォンサイト ⇔ PCサイトの表示切替ができます。

<u>「PCサイトを表示」ボタンの作成方法</u>

スマートフォンサイト内に、「PCサイトを表示」ボタンを作成します。 このボタンを押すと、スマートフォン表示からPC表示に切り替えることができます。

モビークの編集画面で、メニューから「ボタン」ボタンをスマホサイトビューまでドラッグ&ドロップしてボタンを新 規作成します。

| T 992k 🖾 4X-9 🛄 73-4 🗌 #y92 🍋 #9>                                                   | ₩ 9-7A 07 ₩ 20R2/CF 23-1F | €01 <b>Q                                                                                                    _</b> |
|-------------------------------------------------------------------------------------|---------------------------|----------------------------------------------------------------------------------------------------|
| スマートフォンサイト制作・動画配信サービスなら林式会社イー・ビジョンへ。<br>スマートフォンサイト実施、低価格ストリーミング動画配は、不動産管理システムならおまかせ | ドラッグ&ドロップ+**              | ¢ Biller                                                                                                    |
|                                                                                     | 👔 会社案内 🖉 お問い合せ 🕞 03-3     |                                                                                                    |
|                                                                                     |                           |                                                                                                    |
|                                                                                     |                           |                                                                                                    |
|                                                                                     |                           |                                                                                                    |

2 1 で作成したボタン内に、メニューから「テキスト」ボタンをドラッグ&ドロップしてテキスト要素を新規作成します。

| T 942 ↓ 344-2 ↓ 74-4 ↓ 1492 ▲ 192 ↓ 19-74 ↓ 197 ↓ 1922 ↓ 1923 ↓ 1923 ↓ | 保存        |
|----------------------------------------------------------------------------------------------------|-----------|
| ドラッグ&ドロップ。                                                                                                    | Q Billion |
| 「16652と98しく<br>いたいの 株式会社イー・ビジョン ・                                                                                                    |           |
|                                                                                                    |           |

3 2 で作成したテキスト要素を選択し、「詳細設定」ボタンを押して詳細設定ダイアログを表示させます。 詳細設定ダイアログ内のテキストを編集し、文面を「PCサイトを表示」に変更します。

| テキスト                                            | ×          | 0     | a ta subst |
|-------------------------------------------------|------------|-------|------------|
| 一般設定 #表示タグ設定 CSS詳細設定                            | (U)        | 253XG |            |
|                                                 |            |       |            |
| リンクURL  2<br>メリンク機関を行うと内部の環性が変更されるためPCと連動しなくなりま | NK版<br>です。 |       | - 1        |
| テキスト A PCサイトを表示                                 | 快走         |       |            |

④ 2で作成したテキスト要素のリンクURLを編集し、内容を「javascript∶feedPrepare.\_to\_pc();」に変更します。

| 7+7.1 x                                 | A BERT                       |
|-----------------------------------------|------------------------------|
| 一般投走 非表示夕少投走 CSS群組設定                    | <ul> <li>20サイトを表示</li> </ul> |
| 27 A. A. A. B. U.S. 22 B. 3             |                              |
| U>//URL 🖉 avascript:feedPrepareto_pc(); |                              |
| ×変更を適用する場合は決定ボタンを押してください。               |                              |
| テキスト A PCサイトを表示 決定                      |                              |
|                                         |                              |
| ※変更を運用する場合は決定ホケンを押してください。               |                              |

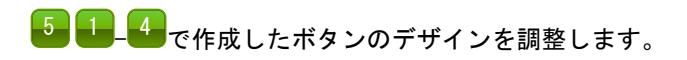

PC表示を行った時に、「スマートフォンサイトはこちらから」ボタンを設置する方法をご紹介致します。

「ページ管理」画面の「共通タグ」ボタンをクリックして、「タグ発行」ダイアログを表示させ、「クリップボードに コピー」で共通タグをコピーします。

※ 「変換タグの詳細設定」ボタンにある 「スマホサイト切替ボタン」が「PCサイトに表示する」になっているか 確認してください。

| ~-          | ジ管理 <sup>1</sup> 20                      |                                                                                                    |          |          | A BREAK |  |
|-------------|------------------------------------------|----------------------------------------------------------------------------------------------------|----------|----------|---------|--|
| ペーき<br>全 89 | ジの新規作成 3 ページの優!<br>9件 ページ: 1 2 3 4 5 6 1 | RE変更                                                                                                    |          |          |         |  |
|             | スマートフォン タブレット                            |                                                                                                    |          |          |         |  |
|             | ページタイトル<br>(クロックアを集画語へ)                  | タグ発行                                                                                                    |          |          | ×       |  |
|             |                                          | 変換したいページの <head>タグ内に以</head>                                                                                               | (下のコードを埋 | め込んでください | a 👘     |  |
|             | TOPページ 131203~                           | <pre><!-- mobeek tag--> <script src="//feed.mobeek.net/static/loader.i&lt;/pre&gt;&lt;/td&gt;&lt;td&gt;is"></script></pre> |          |          |         |  |
|             | 【不要】TOPページ 131203~(スマホ)                  | <script></script>                                                                                                    |          |          |         |  |

20 して表示されるタグをお客様のPCサイトのHTML内に埋め込んでいただきます。

【「PCサイトを表示」ボタンの作成方法】で作成した「PCサイトを表示」ボタンを押してPCサイト表示を行った場合 に、ページの上部に「スマートフォン表示ボタン」が表示されます。

実際にPCサイト表示を行った際の表示は以下のようになります。

|                                                                                                    | スマートフォンサイト | <u>トはコチラから</u>   |               |
|----------------------------------------------------------------------------------------------------|------------|------------------|---------------|
| スマートフォンサイトの変換・制作なら「                                                                                                    | モビーク]      | 🛯 Bookmal 14 🖪 t | มงね!   💿 ログイン |
| MODEEK 1                                                                                                    | 製品の特長 機能一覧 | 導入事例 ご利用料金       | よくある質問 お問い合わ  |
|                                                                                                    | CENT       | IIIOOEEN X       |               |
| And the Annual Annual A |            |                  |               |

※「スマートフォンサイトはこちらから」ボタンが表示されるのはスマートフォンでアクセスした場合のみです。PCでアク セスした場合には「スマートフォンサイトはこちらから」ボタンは表示されません。

※元々のPCサイトのデザインによっては「スマートフォンサイトはこちらから」ボタンの表示が崩れることがございます。 この機能をご利用頂く際は、必ず表示の確認を行って頂きますようお願い致します。 モビークでは、1つの変換ルール(設定)を複数のページに適用することが可能です。

「図1」の(a)のように、複数のURLを登録することができます。

※今回の場合、POST情報も登録している箇所があるため、URLは同じように見えますが、それぞれ別の表示になっています。

複数のURLを登録する場合は、「図1」の(b)にある「設定」から行えます。

| ~-<br>~- | -ジ管理<br>ジの新規作成<br>-ジの新規作成<br>ン<br>-ジ: 1 2 50 (件ずご<br>(クリックで編集画へ) | -<br>- ジの優先度変更<br>-<br>-<br>-<br>-<br>-<br>-<br>-<br>-<br>-<br>- | 表示<br>ジレビュー<br>ジェー<br>いRL |
|----------|------------------------------------------------------------------|------------------------------------------------------------------|---------------------------|
|          | TOPページ 121227~                                                   | 設定 / /index.html                                                 | コピー 🥑 生成                  |
|          | お問い合わせ確認画面                                                       | b<br>設定 /inquiry/                                                | コピー 🤡 生成                  |
|          | 問い合わせ                                                            | 後定<br>/inquiry/?type=32<br>/inquiry/<br>/inquiry/                | コピー 🤡 生成                  |
|          | お問い合わせ完了画面                                                       | 設定 /inquiry/complete.html                                        |                           |

(図1)

登録したURLを、編集画面で開く方法は以下の手順になります。

「図2」と合わせて確認ください。

🛑 編集画面右上にある「ページ設定」ボタンを左クリックします。

┛ 「ページ設定」ウインドウが開きます。

「参照ページ」のプルダウンから開きたいページを選択します。
 (※)文字化けする場合は、こちらから文字コードを指定することができます。
 主に、文字コード指定が正しくない場合に、「自動」で判別ができない場合があります。

👍 「開く」を押すと、編集画面が再度読み込まれます。

| ページ管理   画像管理   共通デザイン設定                                                                          | ミ マニュアル ログアウト<br>×      |
|--------------------------------------------------------------------------------------------------|-------------------------|
| - タブ - EI エキスパンド - スライド その他 L                                                                    | ページ設定 保存                |
| ページ設定 ×                                                                                          | ☆ 詳細設定                  |
| <b>背景色設定</b>                                                                                     | とやさしく<br>社イー・ビジョン       |
| 現在参照中のページ<br>/inquiry/?type=32                                                                   | ↓下記の電話番号より承りま           |
| 3<br>8<br>8<br>8<br>8<br>8<br>8<br>1<br>1<br>1<br>1<br>1<br>1<br>1<br>1<br>1<br>1<br>1<br>1<br>1 | 受付時間】<br>祝日はお休みとなります) ― |
| 日勤<br>山田和<br>山田和<br>山田和<br>山田和<br>山田和<br>山田和<br>山田和<br>山田和                                       |                         |
| Shift_JIS<br>euc-jp<br>iso-2022-jp                                                               |                         |
| 非表示エリア                                                                                           |                         |

(図2)

【利用例】※入力フォームでエラーメッセージありなし

「図3」と「図4」は、入力画面の「通常版」と「エラーメッセージ表示版」の2パターンを、 1つの変換ルール(設定)で実現させたものです。

(A) エラーメッセージがないため、「?マーク」が表示されています。

この「?マーク」は、PCサイトに要素が見つからない事を示しています(編集画面でのみ表示されます。実際のスマホサ

イト変換時には表示されません)。

(B) エラーメッセージが表示されています。

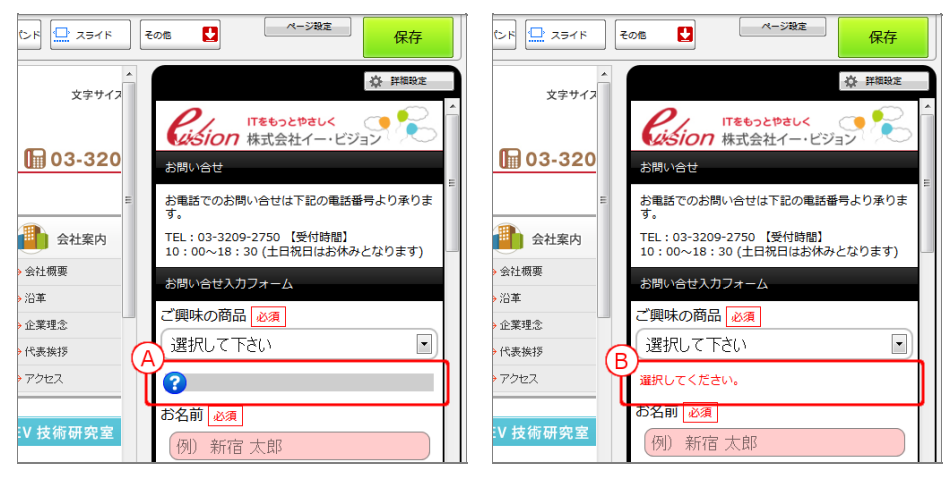

(図3)通常版

(図4)エラーメッセージ表示版

#### <u>スマホでアクセスした実際の表示</u>

| ITをもっとやきしく<br>はSion 株式会社イー・ビジョン                         | ITをもっとやさしく<br>いがらion 株式会社イー・ビジョン                        |
|---------------------------------------------------------|---------------------------------------------------------|
| お問い合せ                                                   | お問い合せ                                                   |
| お電話でのお問い合せは下記の電話番号より承りま<br>す。                           | お電話でのお問い合せは下記の電話番号より承りま<br>す。                           |
| TEL:03-3209-2750 【受付時間】 10:00~<br>18:30 (土日祝日はお休みとなります) | TEL:03-3209-2750 【受付時間】 10:00~<br>18:30 (土日祝日はお休みとなります) |
| お問い合せ入力フォーム                                             | お問い合せ入力フォーム                                             |
| ご興味の商品 必須                                               | ご興味の商品 必須                                               |
| 選択して下さい                                                 | 選択して下さい                                                 |
| お名前 必須                                                  | 選択してください。                                               |
| 例)新宿太郎                                                  | お名前 必須                                                  |
|                                                         | 例)新宿 太郎                                                 |

(図5)通常版

(図6)エラーメッセージ表示版

Flashから画像を抽出する方法は以下の通りです。

※PCサイトと連動はできません。

※画像のURLを指定して表示している形式のFlashは、現在画像抽出が行えません。

(図1)

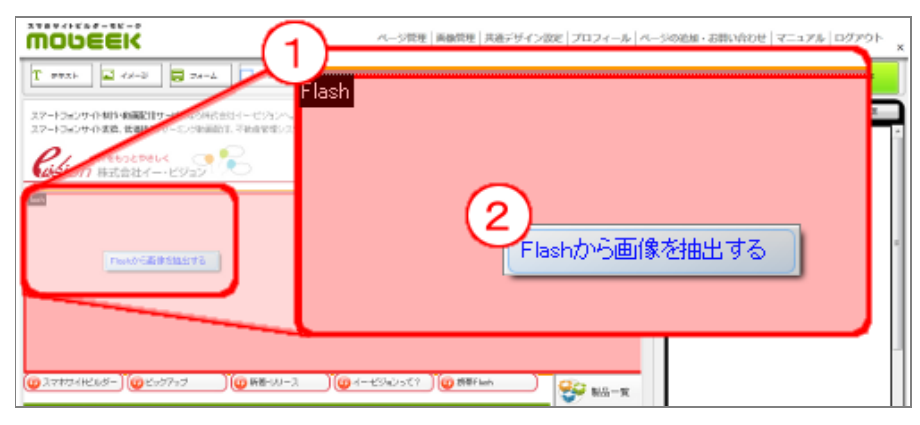

(図1-1)本来表示されるはずのFlashがある箇所をクリックします。(赤色の枠で囲まれます)
 (図1-2)コンテキストメニューより「Flashがら画像を抽出する」を選びます。
 ※抽出する旨のアラートがでますが、問題なければ「はい」を押してください。
 ※「Flashから画像を抽出する」ページが、別ウインドウで開きます。
 (図2)

| I Flashから画像を抽出する                                  |  |
|---------------------------------------------------|--|
| 53 Flash(swfファイル)のURLを入力してください                    |  |
| VRL : http://www.ungenetic.in/inde/goodshared.en/ |  |
| 、                                                 |  |
| S 4 画線を抽出する パタンを押すと抽出を開始します                       |  |
|                                                   |  |
|                                                   |  |

※(図1-2)の操作後、自動的に画面が遷移するため、(図2-3)(図2-4)の操作は不要です。

(図2-3)先ほど選択したFlashのURLがこの中に入っています。 (図2-4)「画像を抽出する」ボタンで抽出が開始されます。

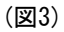

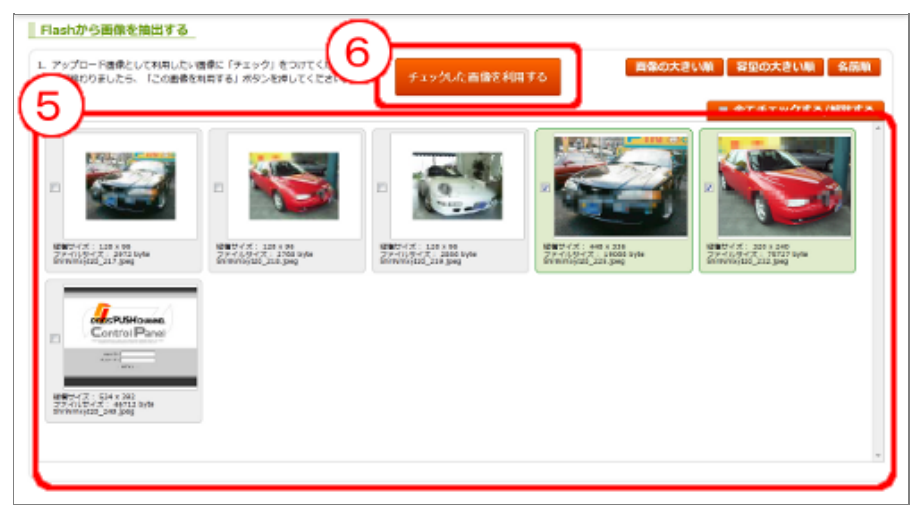

(図3-5)抽出した画像一覧が表示されますので、利用したい画像を「チェック」をしていきます。 (図3-6)「チェックした画像を利用する」を押すと、抽出した画像がアップロード画像として利用できます。 (図4)

| アップロード<br>アップロード<br>※アップロード可能<br>※アップロード可能<br>※ファイル名に使え<br>※アップロードされ<br>page: 1 | はる<br>(快税。)<br>な画像ファイルサイ<br>な画像ファイルの形<br>る文字は英数字、<br>た画像の反映に時間 | 送信<br>「ズは500KBまでです<br>「式は、jpg, png, gil<br>「.」『_』『-』です。<br>」がかかることがあり | す。<br>f, bmpです。<br>ります。 |                                                                                                    |
|---------------------------------------------------------------------------------|----------------------------------------------------------------|-----------------------------------------------------------------------|-------------------------|----------------------------------------------------------------------------------------------------|
| ファイル名                                                                           | 登録日時                                                           | ファイルサイズ(KB)                                                           | 画像サイズ                   | 西保                                                                                                    |
| 001.png                                                                         | 2013/06/20 04:49                                               | 63.3                                                                  | 630 × 410               |                                                                                                    |
| 7                                                                               |                                                                |                                                                       |                         | And a state of the state of the |
| omNmxyIz0_225.jpeg                                                              | 2013/06/25 03:27                                               | 19.1                                                                  | 448 x 336               |                                                                                                    |
| shriNmxyIz0_225.jpeg                                                            | 2013/06/25 03:27<br>2013/06/25 03:27                           | 19.1<br>75.7                                                          | 448 x 336<br>320 x 240  |                                                                                                    |

(図4-7)「画像管理ページ」のアップロード画像一覧を見ると、アップロードされていることが確認できます。 (図4※)FlashがJavaScriptで書き出されている場合、編集画面より抽出コマンドを利用できません。その場合は、画像管理 ページの「Flashから画像を抽出する」ボタンを押し、(図2-3)から手動で入力し抽出してください。 以下が、利用手順となります。

- Ⅰ 「ページ設定」ボタンを押します。
- 2 「ページ設定」ウインドウが開きます。
- 3
  「非表示要素を表示する」ボタンを押します。

(図1)

|                                                                                    | ページ管理   美術管理   共 1 2010 マニュアル   ログアウト × |
|------------------------------------------------------------------------------------|-----------------------------------------|
| T 99XF 🔤 7X-2 🗐 7X-2 🗖 RV0X 🛋 R02 🖽 9-5/L 🎦 95 🖽 29X                               |                                         |
| スマートフォンサイト戦争、動画記録サービスなら株式会社イービジュン・<br>スマートフォンサイト定為、鉄道協ストリーモンジ軟画記録、不動産業型            | ☆ #****<br>文字サイス                        |
| ReboとPauk<br>は会社イー・ビジョン                                                            | * 20 <sup>=</sup>                       |
| 育業色設定<br>□ 用まない(共通デザイン設定を利用)                                                       |                                         |
| 現在参照中のページ                                                                          | -                                       |
| ●酸素のページを変更<br>●類ページ: 1:/                                                           |                                         |
| 文字コード: 田助 ・<br>開く                                                                  |                                         |
|                                                                                    |                                         |
| @ 2749-(HELIS-) @ E-577-5 @ ##-W-2                                                 | ¥                                       |
| 世界一簡単に作れる<br>スマートフォンサイトビルダー                                                        | (表示する)-スマ                               |
| 基本となら作家は、デンブレートにようデザイ/値定パバースとならたサイトの登録パデサイク保護の福<br>約パデラグタトロングにとなる難解な場合100、たったとわめ71 | ◆モリシイル・スマートフッ<br>◆スマホウィード300 実行         |
|                                                                                    | → スマートフォンアプリ州 → ノーシャルグーム開け              |
|                                                                                    | * 前面双接沙汉テム                              |

すると、(図2)のようなアイコンが表示されるようになります。

(図2)

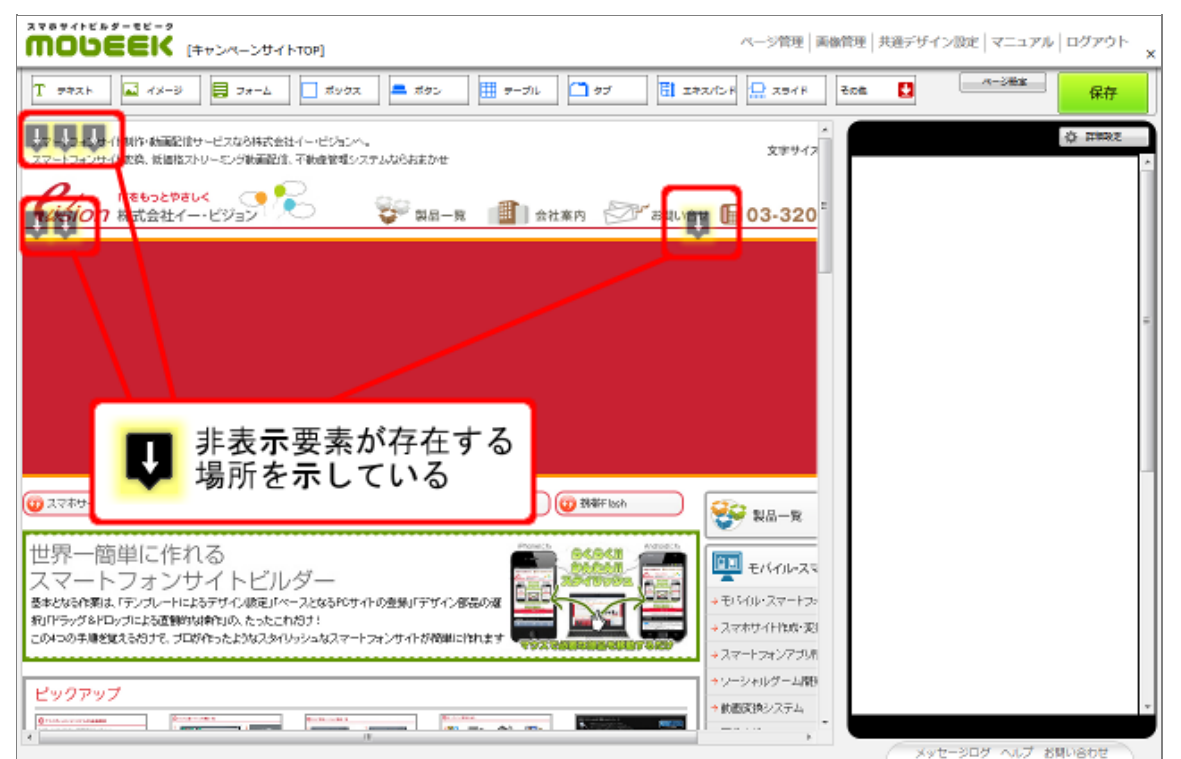

4 アイコンをクリックすると黄色から赤色に変化して

5 非表示になっていたものが表示されます。

(図3)

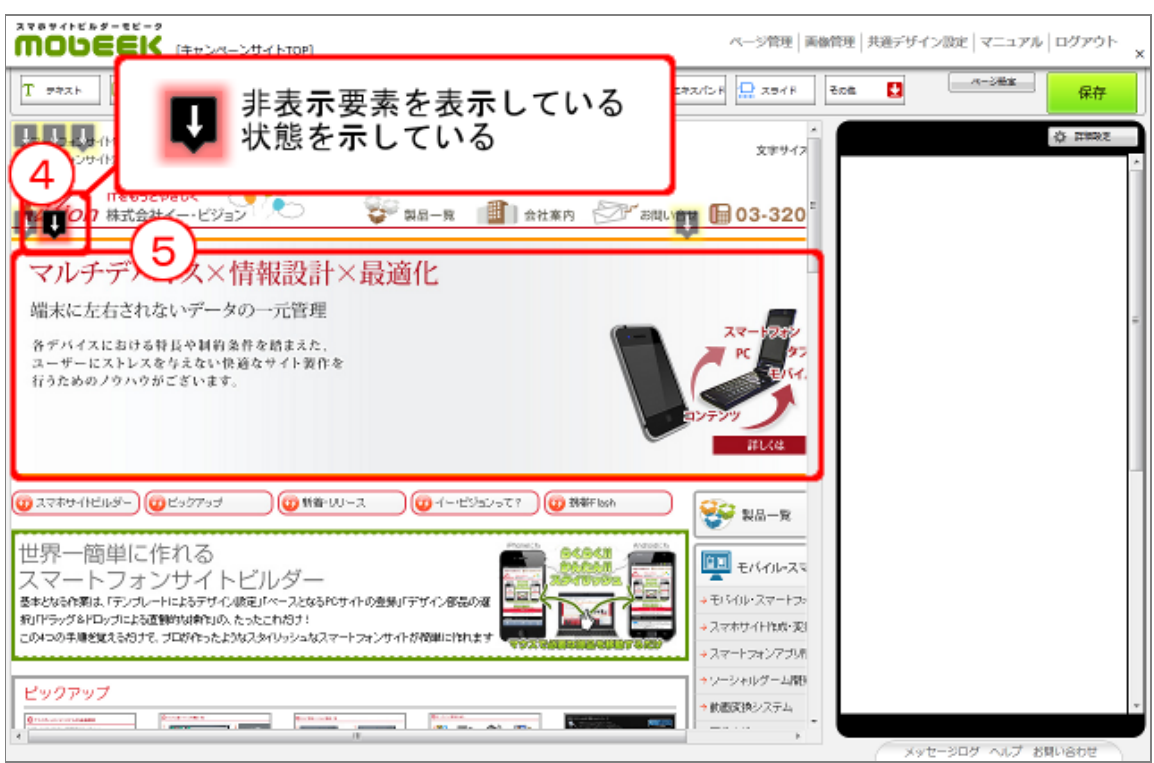

これで、ドラッグ&ドロップできるようになります。

もう一度クリックして、赤色から黄色にすると、非表示にすることができます。

※このアイコンを非表示にする場合は、再び「ページ設定」から「非表示要素を表示する」を押してください。

以下が、手順となります。

a. 一旦非表示にしたい要素を左クリックで選択します。

(図1)

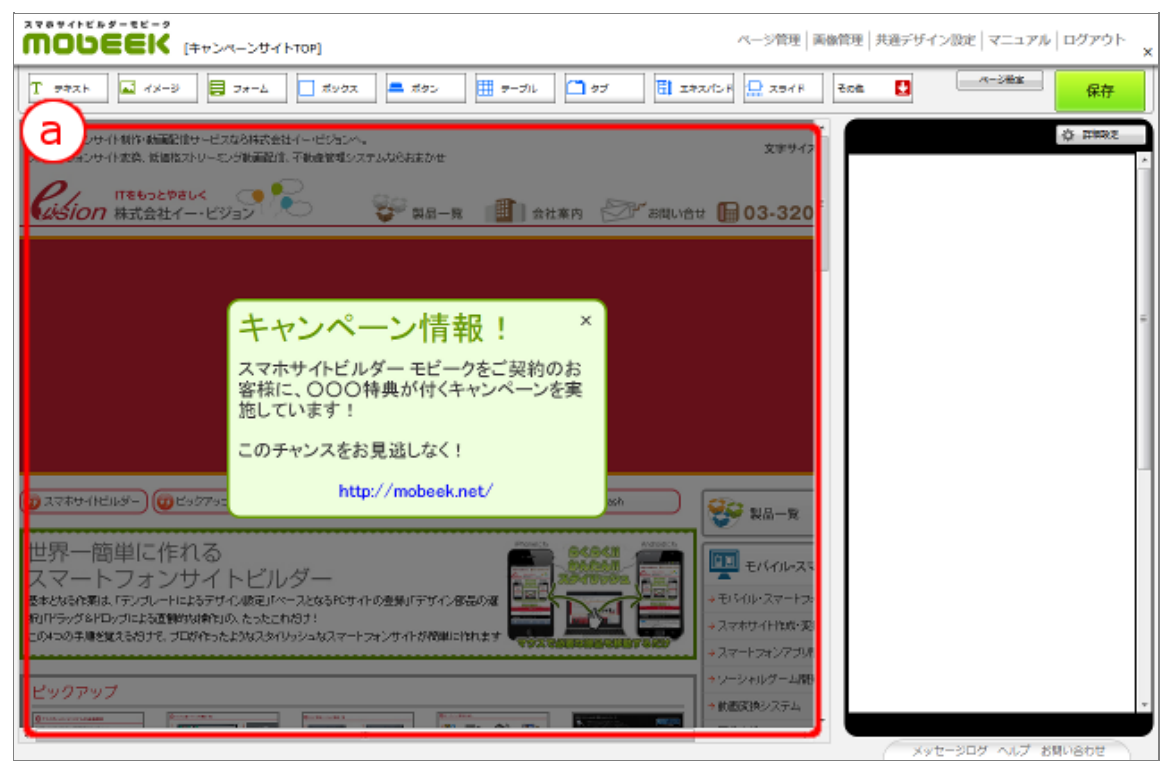

b. 右クリックを押して、コンテキストメニューを表示します。

c. 「その他」から「一旦非表示にする」を選択します。

#### (図2)

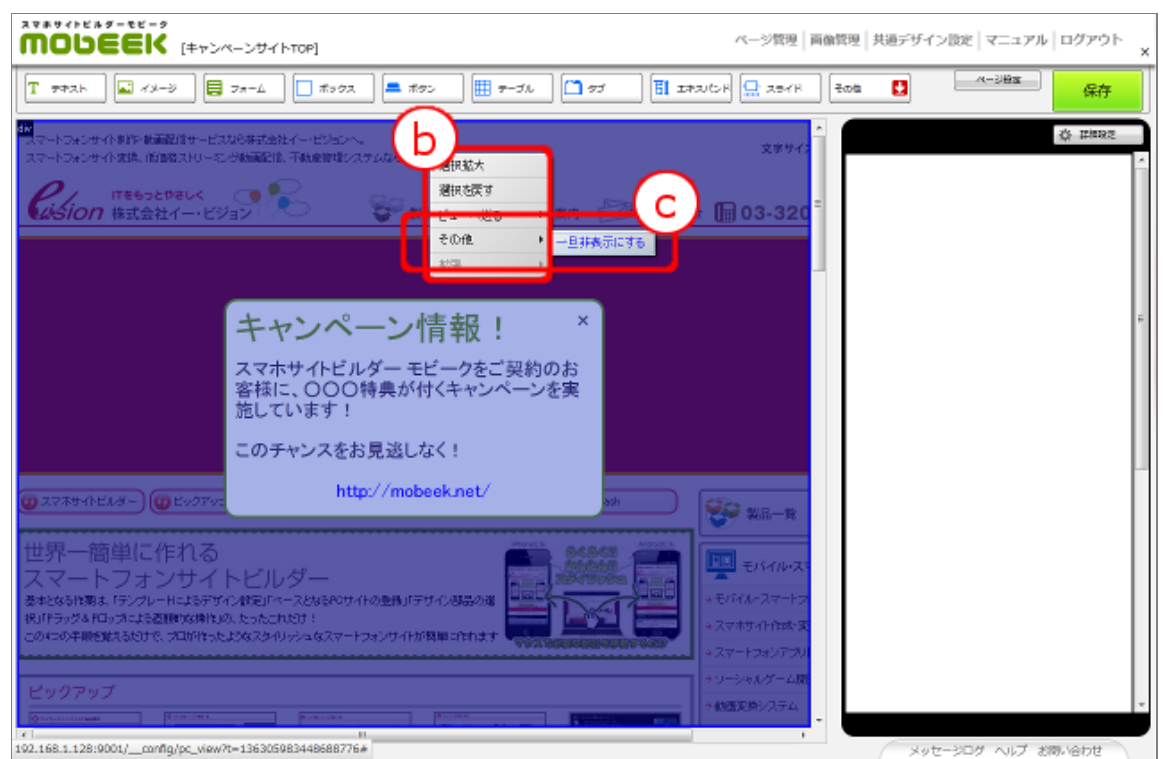

d. 非表示状態になりました。

(図3)

|                                                                                                    | ページ管理   美術管理   共通デザイン設定   マニュアル   ログアウト 🗙 |
|----------------------------------------------------------------------------------------------------|-------------------------------------------|
| AX-D 37-1 3707 = 590 1 9-71 1 97 1 28                                                                                                    | 2/2F 👷 29/F Ese 🖸>## 👫                    |
| ステレームンサイト制作・結晶設計サービスなら株式会社イービジョンへ。<br>スマートフォンサイト実際、低価格ストリーにング範疇認定、不動会管理システムならお末がせ                                                                                                    | *<br>文字サイス *                              |
| ITをもっとやきしく     IFをうとやきしく     IFをうとやきしく     IFをうとやきしく     IFをうとやきしく     IFをもっとやきしく     IFをもっとやきしく     IFをうっとやきしく     IFをうっとやきしく     IFをうっとやきしく     IFをうっとやきしく     IFをうっとやきしく     IFをうっとやきしく     IFをうっとやきしく     IFをもっとやきしく     IFをもっとやきしく     IFをもっとやきしく     IFをもっとやきしく     IFをもっとやきしく     IFをもっとやきしく     IFを     IFを     IFを     IFを     IFを     IF     IF      IF     IF | # 🕞 03-320 <sup>6</sup>                   |
|                                                                                                    |                                           |
|                                                                                                    |                                           |
|                                                                                                    |                                           |
| 2 スマホサイドビルダー) (2 ビックアップ) (2 新音・ルリース) (2 イー・ビジュンって?) (2 新幕Flick)                                                                                                    | 💱 NII-R                                   |
| 世界一簡単に作れる こうしょう しょう しょう しょう しょう しょう しょう しょう しょう しょう                                                                                                    |                                           |
| 基本ななな作用は、モデリートによるデザイン版をパペーンなならやサイトの登集パデザイン都高の進<br>約0ドラッグをドロップによる運動的は特別の、たったこれだけ!<br>COHOの手提載なたおけて、ゴロが行ったただなスタイトションタイトフォンサイトが特徴に作れます                                                                                                    | →モジイル・スマートフェ →スマホワイト性域・変)                 |
| - ************************************                                                                                                    | +スマートフォンアラリ州<br>+ソーシャルグーム開り               |
|                                                                                                    | * 動画変換システム<br>                            |

e. 非表示にした要素は、「非表示要素を表示する機能」を利用して再び表示することが可能です。 (図4)

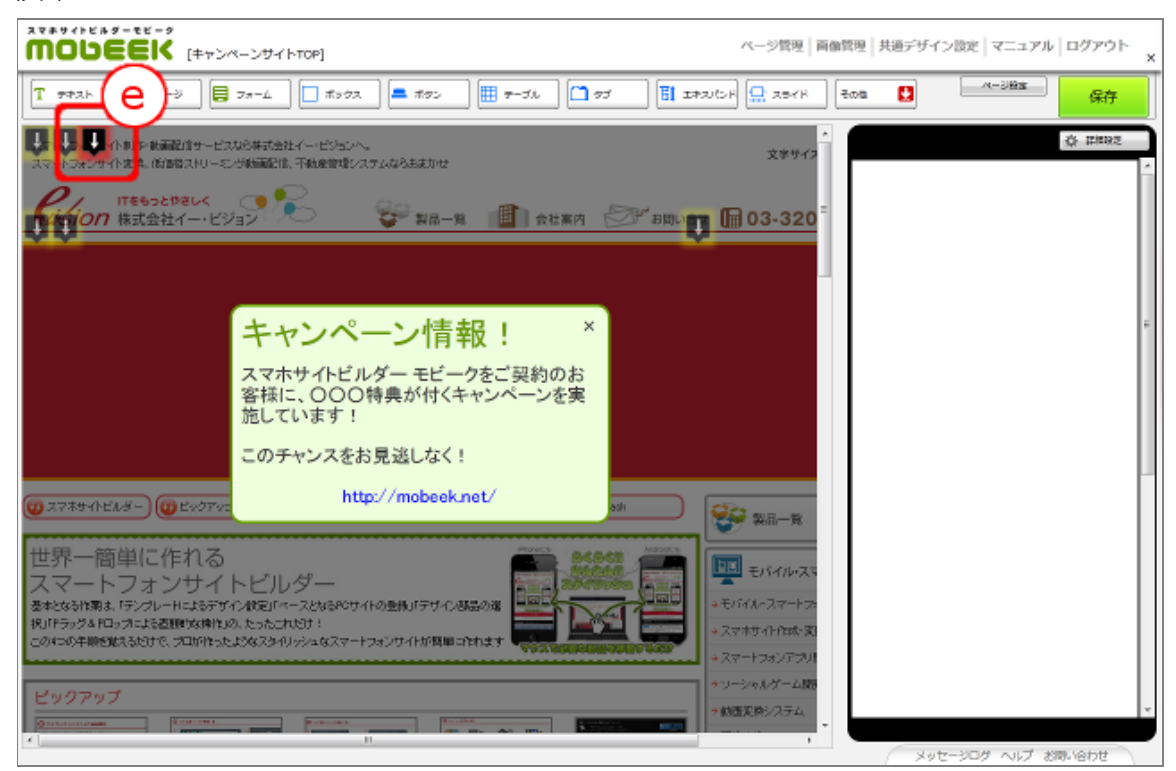

※ここで非表示にしても、スマホサイト変換時にドラッグ&ドロップしている場合表示されます。スマホサイト変換時に非表示にしたい場合は、テキスト要素としてドラッグ&ドロップ後、「非表示タグ設定」から非表示にする タグを指定してください。

#### ●タブレットレイアウトの設定

タブレットレイアウトの設定画面を開きます。

■ログイン後のヘッダーメニューから「各種設定」を押します。

2 プルダウンで表示されたメニューから「タブレット設定」を押します。

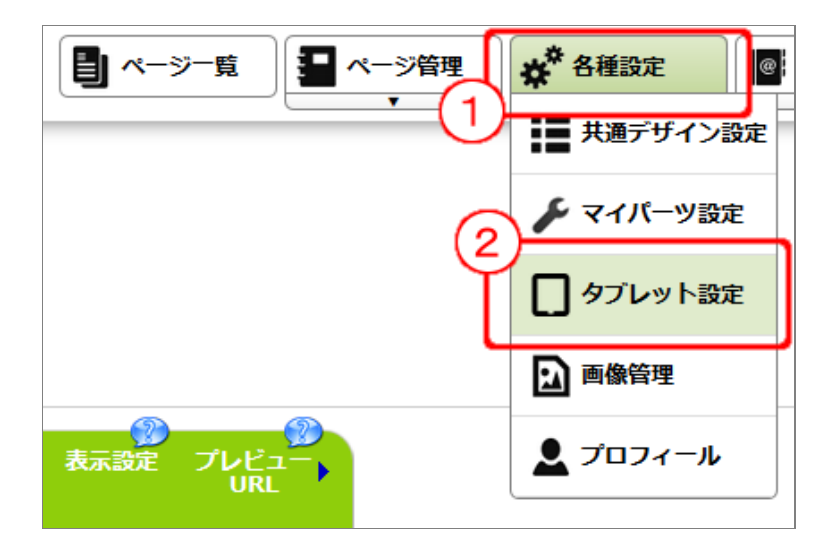

タブレット設定画面で、タブレットレイアウトを設定できます。

※現在のスマホサイトをそのままタブレット対応する場合は、「タイプC(スマホサイト互換型)」をご利用いただくと即座に対応できるかと思われます。

※赤枠はヘッダー、緑枠はメニュー、青はフッター、白はコンテンツと、表現上分かれており、それぞれどこに配置するか を指定していきます。(4)保存する事で選択したレイアウトになります。 ※設定していない場合は、「タイプA(ヘッダー幅広)」になります。

|                                                                                       | ************************************** | я. <b>Ц</b> <->я́ят ф <sup>0</sup> е | - <b>P</b>   | 0 0779F     |
|---------------------------------------------------------------------------------------|----------------------------------------|--------------------------------------|--------------|-------------|
| タブレット設定<br>タブレット変換時のレイアッ                                                              | や定します。                                 |                                      |              | aner<br>Ers |
| タブレットサイトレイアク<br>ヘッダース<br>メニュース<br>フッゲース<br>コッテッツ書<br>ロッテッツ書<br>メロッチーとフォラーなごは、<br>スローム | タイプA(ヘッヴー戦会)                           | クイブD(メニュー主体)                         | 9470(378941) |             |
|                                                                                       |                                        |                                      |              | ]           |
| Copyright © 2012-2013 mobiek, AB                                                      | Rights reserved.                       |                                      |              |             |

#### ●タブレットサイト制作手順

現バージョンでは、スマホサイトを元に、タブレットサイトを制作します。タブレットサイト化したいスマホサイト編集画 面を開いてください。

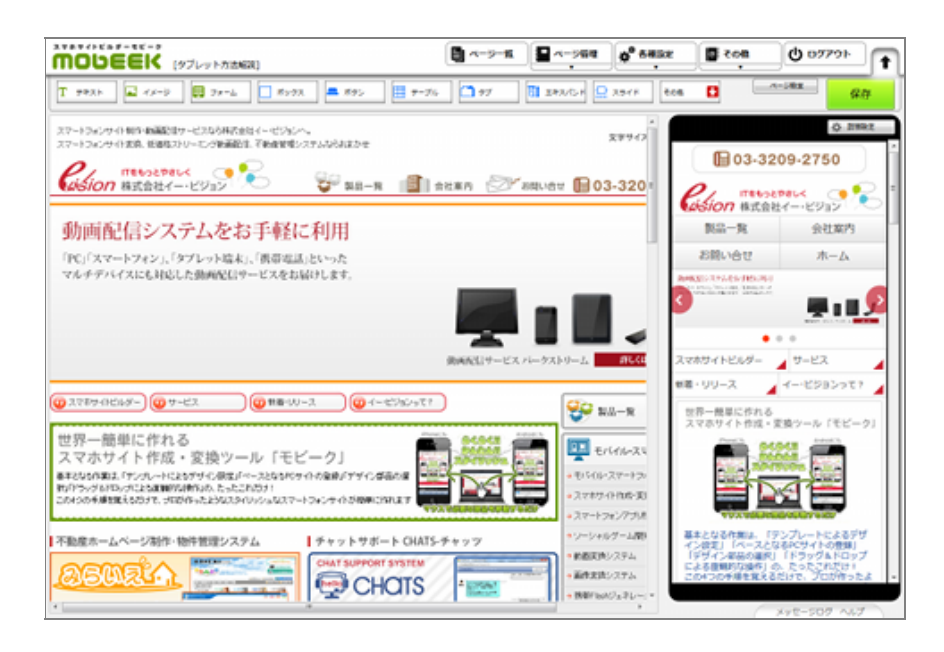

↓ ルートコンテナ選択モードを利用するため、「ページ設定ボタン」をクリックします。

-2---「選択・ドロップモード切替」ボタンをクリックします。

※タブレット設定は、一番外枠にあるコンテナにしか設定できません。

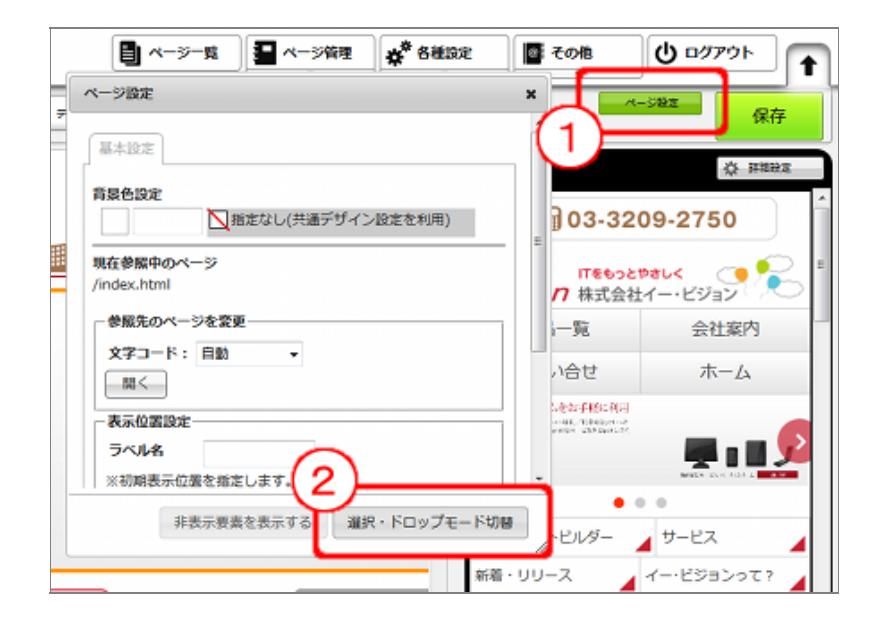

3 ページ設定ボタン下に表示された、選択・ドロップモード切替ボタンを2回クリックし、 「ルート選択モード」にします。

4 レイアウトの位置を変更したいコンテナを右クリックします。

5 詳細設定を開きます。

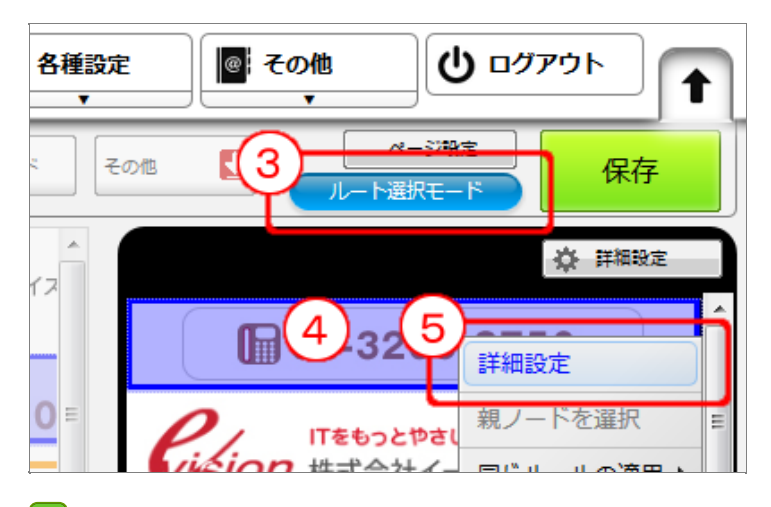

6 高度な設定タブを開きます。

----タブレット設定はこのあたりにあります。

8 「設置レイアウト場所の指定」から、設置したい場所を選択します。

| ボックス ×                                                                                                    |
|----------------------------------------------------------------------------------------------------|
| 6<br>一般設定 高度な設定 CSS詳細設定                                                                                                    |
| デザイン設定                                                                                                    |
| <b>下余白:</b> 0 px                                                                                                    |
| -表示条件設定                                                                                                    |
| 表示条件<br>1つでもPCサイトにあれば表示(デフォルト) ▼                                                                                                    |
| タブレット設定                                                                                                    |
| 設置レイアウト場所の指定<br>コンテンツ部に表示(デフォルト)<br>ヘッダー部に表示<br>フッター部に表示<br>クブレットでは表示しない<br>100%まず<br>320px中央<br>320px中央<br>37月左寄<br>37月左寄<br>37月左<br>37月左<br>37月左<br>37月左<br>37月左<br>37月左<br>37月左<br>37月左<br>37月左<br>37月左<br>37月左<br>37月左<br>37月左<br>37月左<br>37月左<br>37月左<br>37月左<br>37月左<br>37月左<br>37月左<br>37月左<br>37月左<br>37月<br>37月左<br>37月左<br>37月左<br>37月左<br>37月左<br>37月左<br>37月左<br>37月左<br>37月左<br>37月左<br>37月左<br>37月左<br>37月左<br>37月左<br>37月左<br>37月左<br>37月左<br>37月左<br>37月左<br>37月左<br>37月左<br>37月左<br>37月左<br>37月左<br>37月左<br>37月左<br>37月左<br>37月左<br>37月左<br>37月左<br>37月左<br>37月<br>37月左<br>37月左<br>37月左<br>37月<br>37月<br>37月<br>37月<br>37月<br>37月<br>37月<br>37月 |

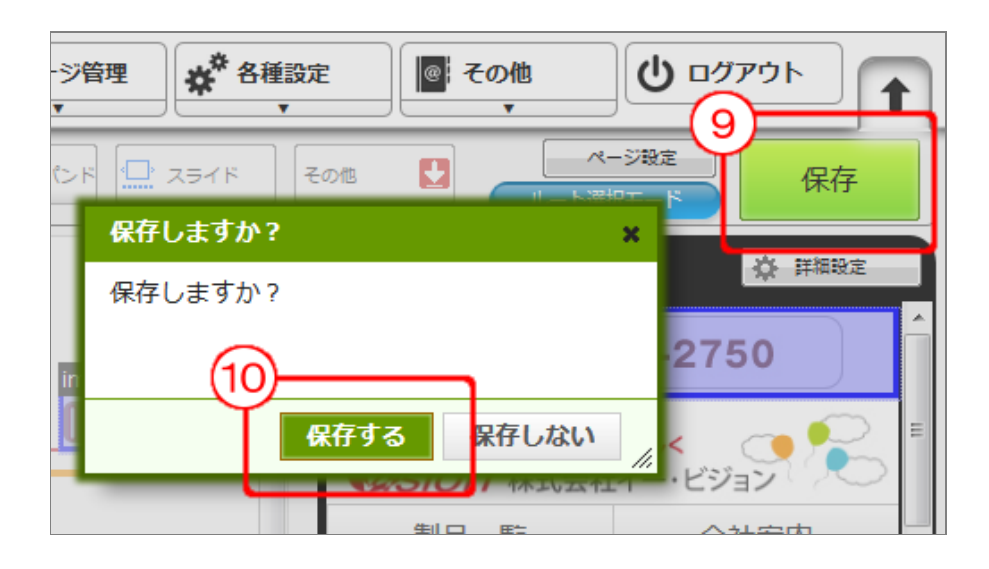

●<u>タブレットサイトプレビューとリリースについて</u>

タブレットサイトのプレビューと、実際に変換するための手順です。

※なお、スマホサイト化されている事が前提の手順ですので、変換タグの埋め込みについては割愛します。

- ┛┛ヘッダーメニューより「ページー覧」を押します。
- 2 「タブレット」ボタンでタブレット情報に切り替えます。

※「スマートフォンと「タブレット」のページ情報は同じですが、配信設定などは別々になっています。

-3---「生成」ボタンを押します。

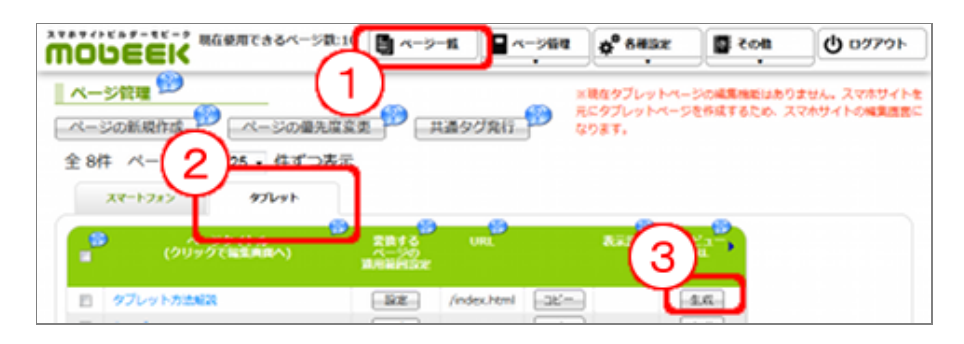

4 PCブラウザで確認する場合は、縦か横の表示かを事前に選択します。

5 URLをクリックする事で別ウインドウでプレビューが確認できます。

▲ タブレットで実際に確認する場合は、こちらのQRコードを読み取ります。(縦・横表示は自動で判断されます。)

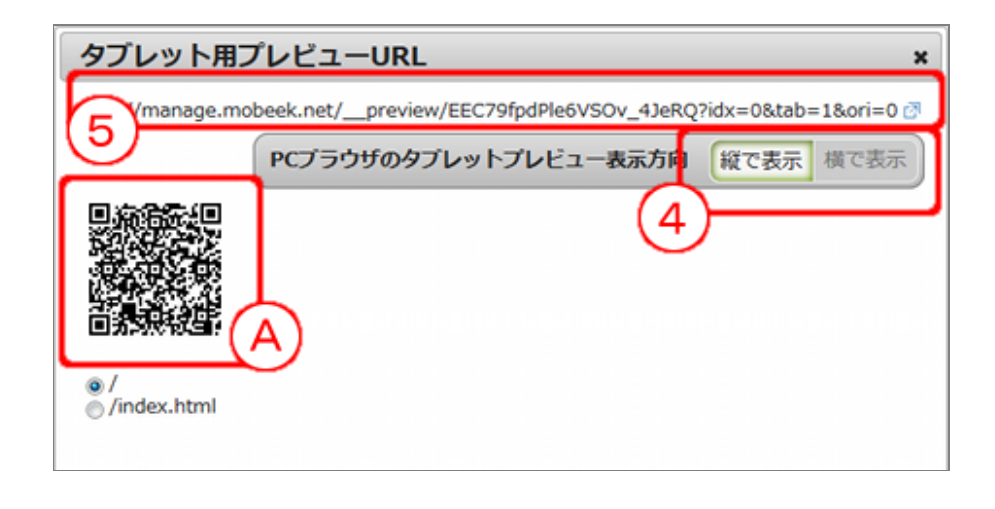

6 プレビューを閉じた後、「タブレット」になっていることを確認します。

- 7 タブレットサイト化したいページの左のチェックボックスをクリックします。
- 「本番環境で有効にする」の状態で「実行」を押します。※表示設定にチェックマークが付きます。 タブレットサイト化するためには、「タブレット変換利用」の契約が必要になります。
- ♀- ヘッダーメニューの「その他」メニューを押します。
- 10 「アップグレード」メニューを押して、各種項目を入力後、「有料版へアップグレード」 「タブレット環境の利用申込」の順にお申し込みください。

| ************************************                                                                                                    | -984 of 68822 C Con 09791     |
|----------------------------------------------------------------------------------------------------|-------------------------------|
| - ベージ管理 (2)                                                                                                    | ※現在タブレター - スマホサイトを<br>デニタブレット |
| ページの新規作成 ページの優先度変更 共通タグ発行<br>全 8件 ペー 6 25 - 住ぼつ末子                                                                                                    | なります。                         |
| XT-1-7.7. 971-91                                                                                                    |                               |
| 7 (2019) 27 (2019) 27 (201 |                               |
| Antificiar                                                                                                    | (R.C.)                        |
|                                                                                                    | 200                           |
| *####C#MIC#&                                                                                                    |                               |
| /rdex.html                                                                                                    |                               |

以下の手順で、マイパーツを作成できます。

💶 マイパーツ化にまとめたいコンテナを選択します。

※複数選択可能

- 2 右クリックを押します。
- <mark>3</mark> マイパーツ化を押します。

※スライドとタブ、インラインフレームやフォームを含む場合、マイパーツ化できません。

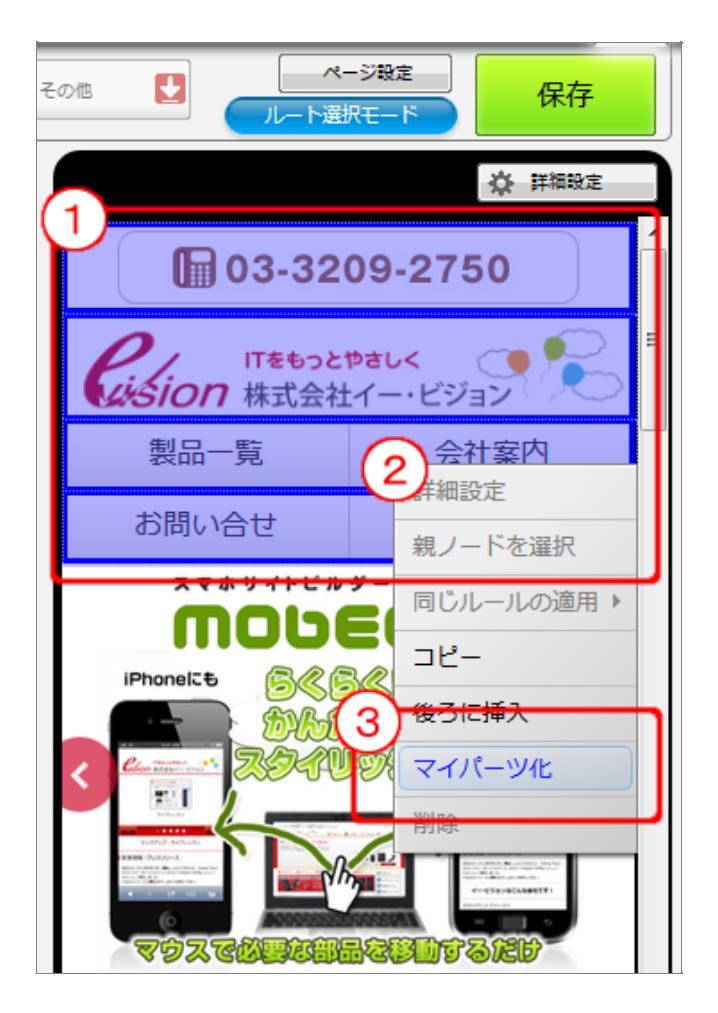

4 マイパーツ名を入力します。

-5- マイパーツ種別を選択します。

※必須ではありませんが、選択しておくと、今後の追加機能や管理する際に便利です。

🚺 保存(作成)ボタンを押します。

※この時点では、まだ完全に保存されていません。

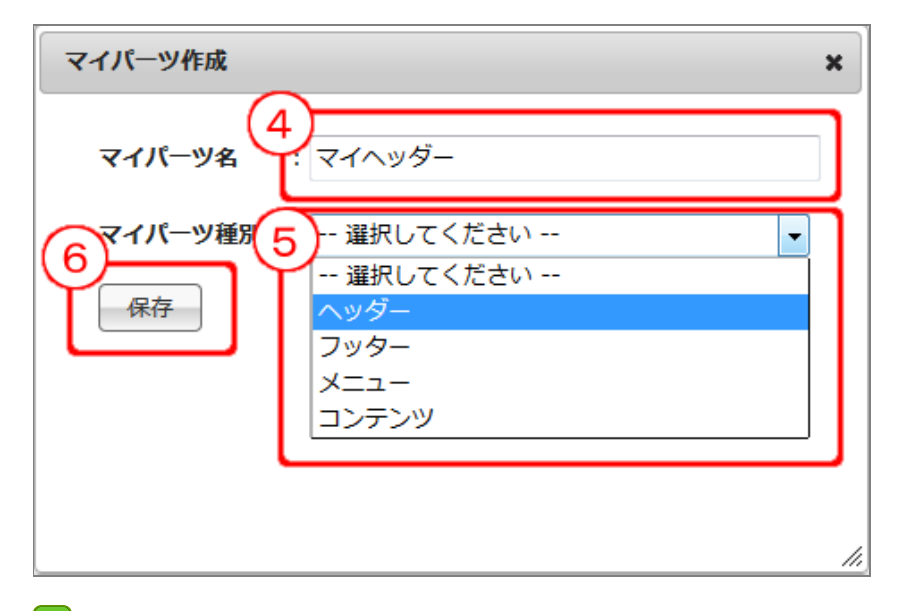

┛ 保存を押すことで、マイパーツが保存されます。

(A)マイパーツは、オレンジ色で選択されます。 ※内部のコンテナや要素を選択する事はできません。

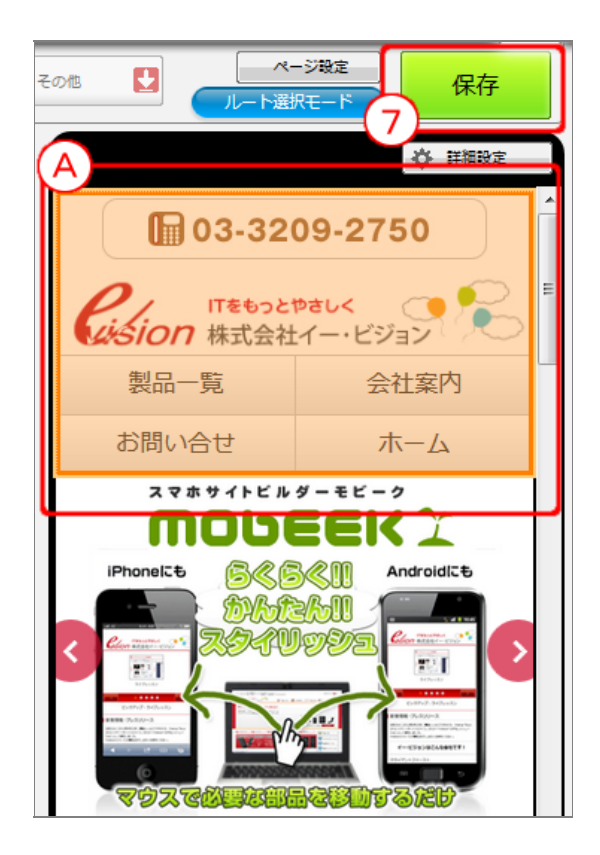

●作成したマイパーツを追加する方法

- 🔒 選択メニューから「その他」を押します。
- ♀ プルダウンから、「マイパーツ」をドラッグドロップします。

10 ドロップしたマイパーツは、初期状態では空白になっています。

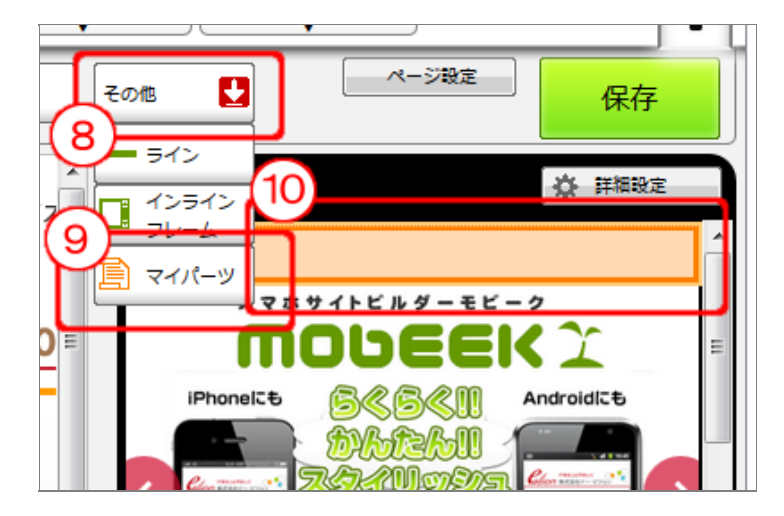

- 🕕 ドロップしたマイパーツを右クリックします。
- 12 詳細設定を開きます。
- 13 「マイパーツ」より、表示したいマイパーツを選びます。

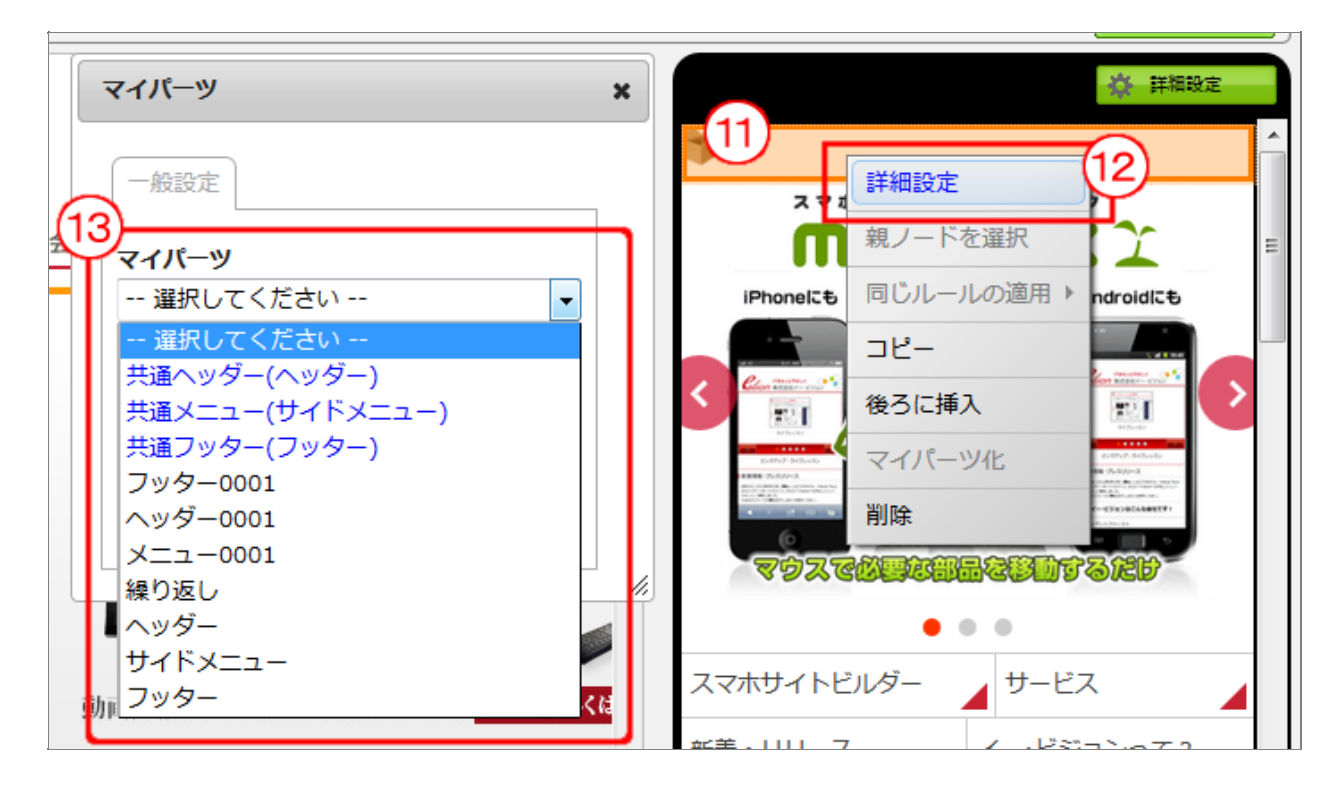

●作成したマイパーツを編集する方法

🚺 ヘッダーメニューより「各種設定」ボタンを押します。

2 プルダウンで表示されたメニューより「マイパーツ設定」を押します。

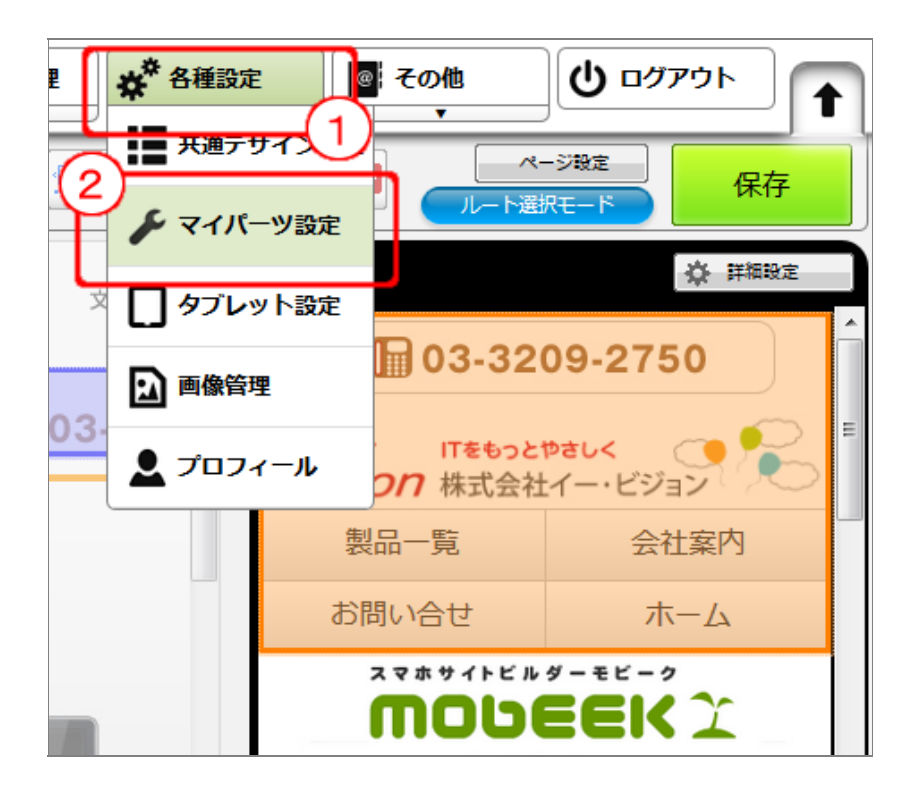

3 マイパーツ設定画面が開くので、編集したい「パーツ名」をクリックします。

| ۱Ċ  | DUEEK                 | L L        | ■ ページー覧              |         | ** 6#BZ             | ■ その他 | <b>じ</b> ログアウト |
|-----|-----------------------|------------|----------------------|---------|---------------------|-------|----------------|
| 7   | イパーツ管理 🥬              |            |                      |         |                     |       |                |
|     | -177 2 84             |            |                      |         |                     |       |                |
| ·共  | 通パーツ設定変更              |            |                      |         |                     |       |                |
| 7 f | ŧ                     | $\sim$     |                      |         |                     |       |                |
|     | マノパーツタ<br>(クリックで編集画面/ | 3)         | マイバーツ <del>経</del> 期 | 共通パーツ設定 | RHON                |       |                |
| 8   | フッター0001              | /products/ | フッター                 | -       | 2013/12/03 11:59:36 | ;     |                |
|     | #4FX=a+               | 1          | ×=a-                 | ×=1-    | 2013/12/03 12:12:39 | •     |                |
| 6   | 繰り返し                  | /products/ | コンテンツ                | -       | 2013/12/03 12:07:51 | L     |                |
| 8   | ×==-0001              | /products/ | ×==-                 | -       | 2013/12/03 11:57:39 | 0     |                |
| 1   | ヘッダー0001              | /products/ | ヘッダー                 | -       | 2013/12/03 12:00:00 |       |                |
| 6   | ヘッダー                  | 1          | ヘッダー                 | ヘッダー    | 2013/12/03 12:12:14 | ŧ     |                |
| 8   | フッター                  | 4          | フッター                 | フッター    | 2013/12/03 12:13:18 | •)    |                |
| aus | P                     | <u> </u>   |                      |         |                     |       |                |
|     |                       |            |                      |         |                     |       |                |
|     |                       |            |                      |         |                     |       |                |
|     |                       |            |                      |         |                     |       |                |
|     |                       |            |                      |         |                     |       |                |
|     |                       |            |                      |         |                     |       |                |
|     |                       |            |                      |         |                     |       |                |
|     |                       |            |                      |         |                     |       |                |
|     |                       |            |                      |         |                     |       |                |

編集画面が開きますので、同じようにドラッグドロップで作成し、保存して下さい。 ※PCサイトとの連動を切ると、他のページでも確実に利用できるようになります。 ※編集すると、このマイパーツを利用している箇所も変更されます。

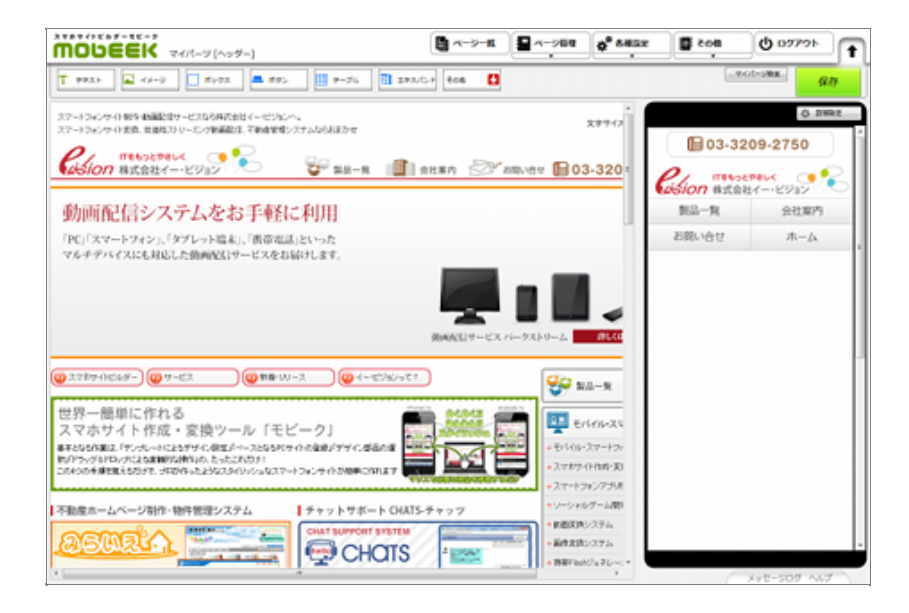

## 操作トラブル

#### ●設定していたテキストが表示されない

以前の設定時からPCサイトの構造が変わっている可能性があります。 編集画面で確認すると、通知アイコンが表示されますので、確認の上、再度ドラッグ&ドロップで、編集し直して下さい。

表示要素がみつからない場合

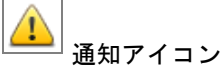

●スマホサイトビューで表示されるアイコン

テキストや画像がみつからない場合などを通知するため、アイコンが表示されています。 アイコンにカーソルをあてると説明文が表示されます。

例1:テキストが見つからない場合 画像の属性がない状態 例2:画像が見つからない場合 テキストを画像と表示しようとした場合

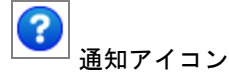

#### ●ページを更新して反映したら、実機で表示されない箇所がある

HTMLの構造が変わると表示されない箇所が出てくる場合があります。編集画面でご確認ください。

#### ●TOPページが変換されない

TOPページへのアクセス方法が2通りある可能性があります。 URLの指定で「/index.html>」が設定されている場合、「/」を設定してみてください。 そちらでも解決できない場合は、「<u>モビークタグを設置してもスマートフォン用のページが表示されない</u>」をご参照ください。

●モビークタグを設置してもスマートフォン用のページが表示されない

元のPCサイトのページに構文エラーなどが存在すると、正しくスマートフォンサイトの表示が行えない場合があります。 PCサイトの構文チェックを行ってください。 <u>こちらのページ</u>よりチェックを行ってページのエラーを修正してください。(※外部サービスとなります。Another HTMLlint gateway)

または、以下の原因が考えられます。

本番環境もしくは、テスト環境へ変換ルールを利用する設定ができていない場合があります。 「ページ管理」画面で「本番環境で有効にする」を実行して下さい。

-2- 埋め込むタグが間違っていないか確認ください。

「複数のサイトを管理している場合や、複数のタグで1つのサイトを利用しようとした場合」

BCからは確認できません(できない場合があります)。

「PCからユーザエージェントを変えてアクセスしている場合」

上記の原因に当てはまらない場合は、お手数ですが弊社までご連絡下さい。 ※ご連絡いただいても対応できないケースもございます。あらかじめご了承下さい。 RF00090

RF00109

RF00110

RF00107

RF00091

RF00111

スマートフォンで最適に表示されるフォントを設定しているためフォントの変更は行えません。 PCで表示されるフォントとスマートフォン実機で表示されるフォントは異なりますので必ず実機でご確認下さい。

#### ●編集画面と実機の表示が異なる

RF00112

編集画面と実機の表示が異なる場合には、以下の原因が考えられます。

💶 【表示そのものが違う場合】

・<script>タグなどで、HTMLを動的に操作している。

※動的にHTMLタグを生成したり、HTML要素の属性を変更したりしている場合、正常に表示ができない場合があります。

┛┛ 【テキストの改行位置やフォントが違う場合】

・端末毎に利用しているフォントが違う場合、テキストの改行位置やテキストの形状が若干異なる場合がございます。
 ・Windowsをお使いの場合、編集画面やプレビュー画面で、ひらがなや漢字などに斜体がかからない場合がありますが、スマートフォンでの表示は斜体がかかるため、編集画面とスマートフォン実機での見た目が若干異なる場合があります。

3 【画像の切り抜き】

Firefoxを用いて編集を行った場合、画像の切り抜きを行うと、編集画面と実際の画面で切り抜き範囲が1ピクセルずれ る場合がございます。

Google Chromeをお使い頂くと、より実際の切り抜き範囲に近い切り抜きが行えます。

#### ●PCサイトの表示が真っ白になっている

RF00113

PCサイトのボリュームによっては、多少表示に時間がかかる場合があります。 PCサイトの情報を全て読み終える間、画面への描画を行っていないためです。 ※画像は読み込み対象から除いています。

## 管理画面について

#### ページ管理

●ページタイトルを変更する

ログインして、ページ管理を開きます。
 ページー覧表より、変更したいページの中央にある「設定」ボタンを押します。
 「変換するページの適用範囲設定」ページが開きます。
 「ページタイトル」項目を編集します。
 後は、「次へ」「確定する」とボタンを押すことで変更が完了します。

●不要なページを削除する

RF00093

RF00060

ページ管理を開きます。
 2 削除したいページをページー覧メニューから選び左端のチェックボックスにチェックを入れます。

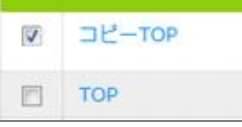

³ セレクトボックスで「選択ページを削除」を選択し、実行ボタンを押すとページが削除されます。

| 本番環境で有効にする 🔹            | 実行 |
|-------------------------|----|
| 本番環境で有効にする              |    |
| 本番環境で無X加に9る<br>選択ページを削除 |    |

※PCサイトにタグが入っていたページを削除した場合は、スマートフォン実機でアクセスしても、PCサイトが表示されます。

●ほとんど同じようなページを効率的に作成する

RF00094

💶 ページ管理を開きます。

2 コピーしたいページをページー覧メニューから選びコピーボタンをクリックします。

3 元になるページのタイトルとURLが表示されます。 同様に変換したいページのタイトルとURLを入れ登録することでページ管理へ新規登録が行われます。 タイトルをクリックして編集画面へ遷移すると元になるページと同様の変換ルールが適用されたページが表示されます。

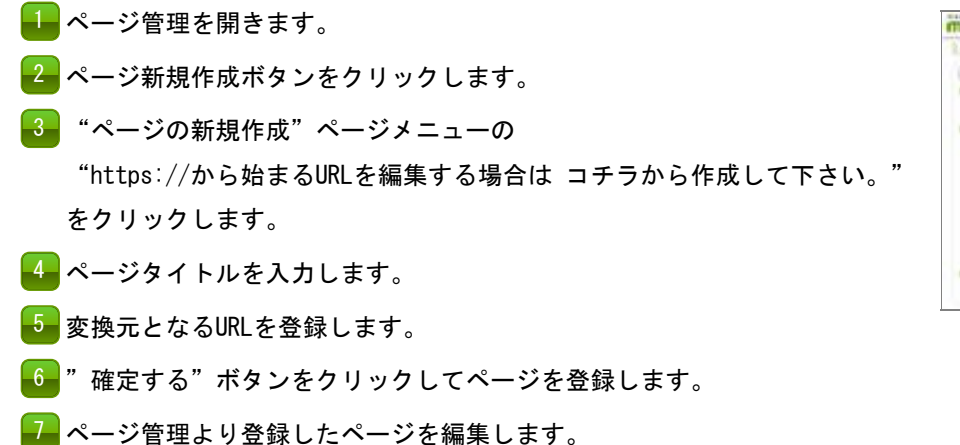

#### ●マイページなどのログイン後のページを変換する

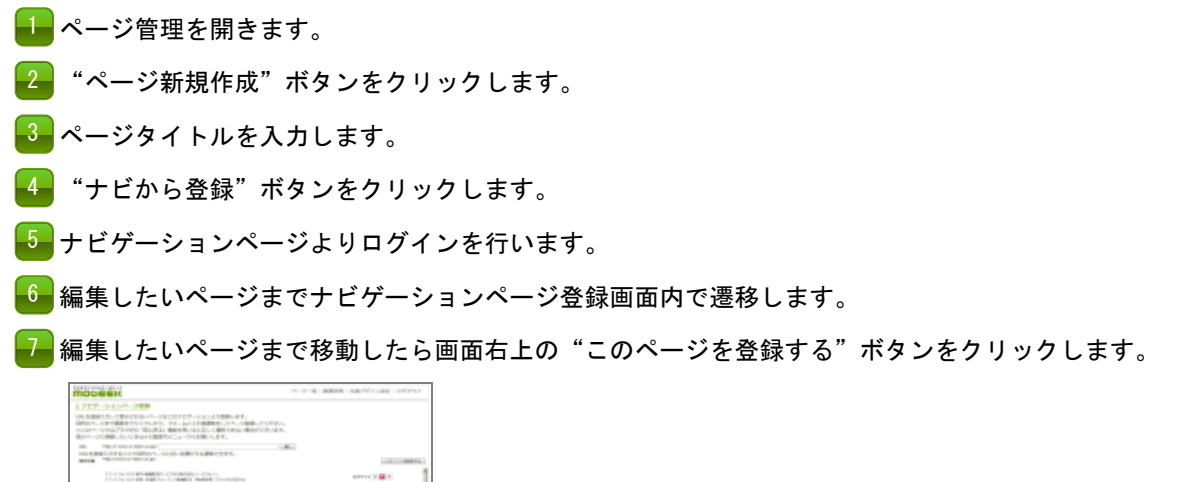

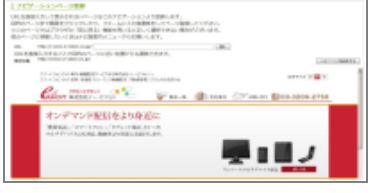

#### ●作成したページを実機で確認する

💶 ページ管理を開きます。

- 2 確認したいページをページー覧メニューから選び、プレビュ−URLの"生成"ボタンをクリックします。
- -3 QRコードと確認用URLが表示されます。
- 4 QRコードをスマートフォン実機で読み取り、スマートフォン実機で表示を確認しま す。

#### ●PCサイトにないページを追加する

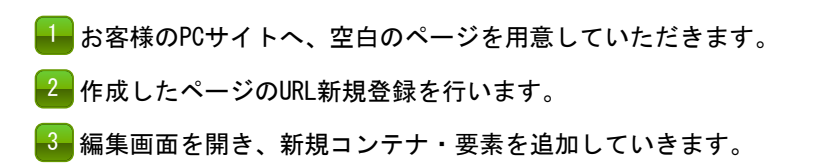

| 1006    | EREK .                                                                                                    | A-D-N BREW REPYCLES 0795                                                                                                    |
|---------|----------------------------------------------------------------------------------------------------|----------------------------------------------------------------------------------------------------|
| -       | anna                                                                                                    |                                                                                                    |
| Cirran  |                                                                                                    | SABLCT IV.                                                                                                    |
| STOPL.  | H-UNITEDALASSIC                                                                                                    |                                                                                                    |
| met     | BRAILLER, CERLEY, C.                                                                                                    | The summer of the second                                                                                                    |
|         | none and a second second | 14 CALCORI, 5., 5., 1780, 584, 464, 584<br>1880, 538, 779,                                                                                                    |
|         | BRATHSHEE, PERMIT PROF                                                                                                    | a - Aldella - Aldella - Aldella - Aldella - Aldella - Aldella - Aldella - Aldella - Aldella - Aldella - Aldella<br>Metric - Aldella - Aldella - Aldella - Aldella - Aldella - Aldella - Aldella - Aldella - Aldella - Aldella - Ald |
| arrest. | WENDYSON, CHURRENDS                                                                                                    |                                                                                                    |

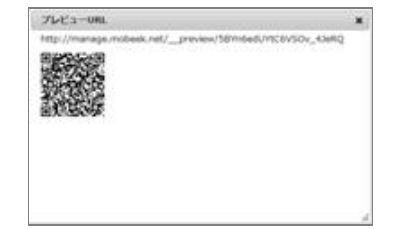

**RF00096** 

RF00097

**RF00099** 

#### RF00095

| オプショ | ンでテス | ト環境の設定が行えます。 | お問い合わせ下さい。 |
|------|------|--------------|------------|
|      |      |              |            |

「<u>お問い合わせフォーム</u>」

#### ●テスト環境で実機確認を行う

テスト環境が登録されている場合、テスト環境内での実機確認を行うことができます。

📕 ページ管理を開きます。

🛃 "タグ発行"ボタンをクリックします。

3 テスト環境のPCページの<head>タグ内にモビークタグを埋め込みます。

👍 ページ管理の表示設定にて"テスト環境で有効にする"を選択し、"実行"ボタンをクリックします。

-5- テスト環境での実機確認を行うことができます。

●サイトリニューアルなどでテスト環境と本番環境を使い分ける

RF00102

| 表示設定<br>本番環境 | 表示設定<br>テスト環境 |
|--------------|---------------|
|              | 0             |
| 0            |               |
| 0            |               |

リニューアル前のページとリニューアル後のページを複数登録することができ、 表示設定もテスト環境と本番環境での表示・非表示が可能です。

🚹 事前にリニューアル後のページをテスト環境へ登録します。

2 ページ管理メニュー"表示設定本番環境"の表示設定を無効にして準備。

3 本番への反映は、表示の切り替えを現在表示しているページ(テスト環境)を無効にし、 切り替えたいページ(本番環境)を有効にします。

#### ●TOPページなどURLが違っても同じページを表示する

RF00103

http://xxxx.com/index.htmlやhttp://xxxx.com/のように同じTOPページの内容が表示されるがURLが違う場合は、 ページ管理の変換するページの適用範囲設定でそれぞれ登録することできます。

RF00101

| 「POSTパラメータによって同じURLでもデザインが大きく異なる場合」など、<br>1つのURLで複数のデザインを使い分ける方法を説明します。 |
|-------------------------------------------------------------------------|
| ⅠⅠ「ページ管理」画面で「ページの新規作成」をクリックして「ページの新規作成」画面を開きます。                         |
| 2 「ページの新規作成」画面で「ナビから登録」をクリックして「ナビゲーションページ登録」画面を開きます                     |
| ・・・・・・・・・・・・・・・・・・・・・・・・・・・・・・・・・・・・                                    |
| 4 目的のページまで移動したら、「このページを登録する」をクリックします。                                   |
| 5 「ページの新規作成」画面に戻ってきたら、「確定」をクリックしてページを作成します。                             |
| 6 作成したページのデザインを編集します。                                                   |
| 🗾 뒢 ~ 🙆 の手順を繰り返して、使い分けたいデザインの数だけページを作成します。                              |
|                                                                         |
| 74- 76                                                                  |

8 「ページ管理」画面に表示されるテーブルの右上にある矢印をクリックし、「個別タグ」を表示させます。

9 「発行」ボタンをクリックして表示される個別タグをPCサイトのページに貼り付けます。

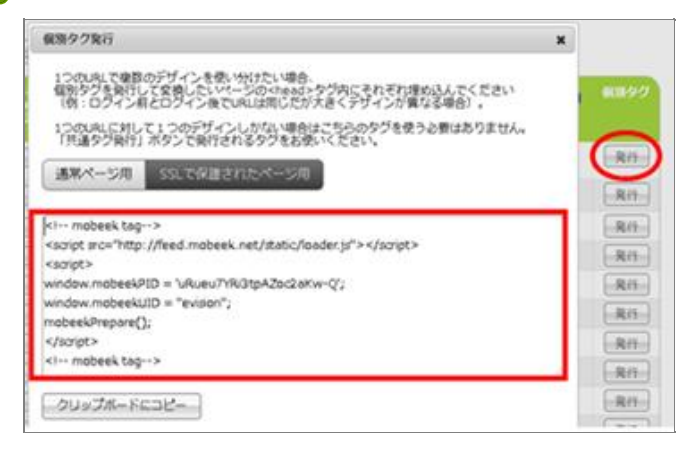

10 9 の手順を使い分けたいデザインの数だけ繰り返します。

※使いたいデザインに合わせて、プログラムを使用してPCサイトのページに埋め込む個別タグを動的に切り替える必要があります。

※1つのURLに対して1つのデザインしかない場合は個別タグを使用する必要はありません。「共通タグ」をご使用下さい。 ※1つのページには「個別タグ」か「共通タグ」のどちらかしか使用することはできません

(1つのサイト内に「個別タグ」を使用したページと「共通タグ」を使用したページを混在させることは可能です)。

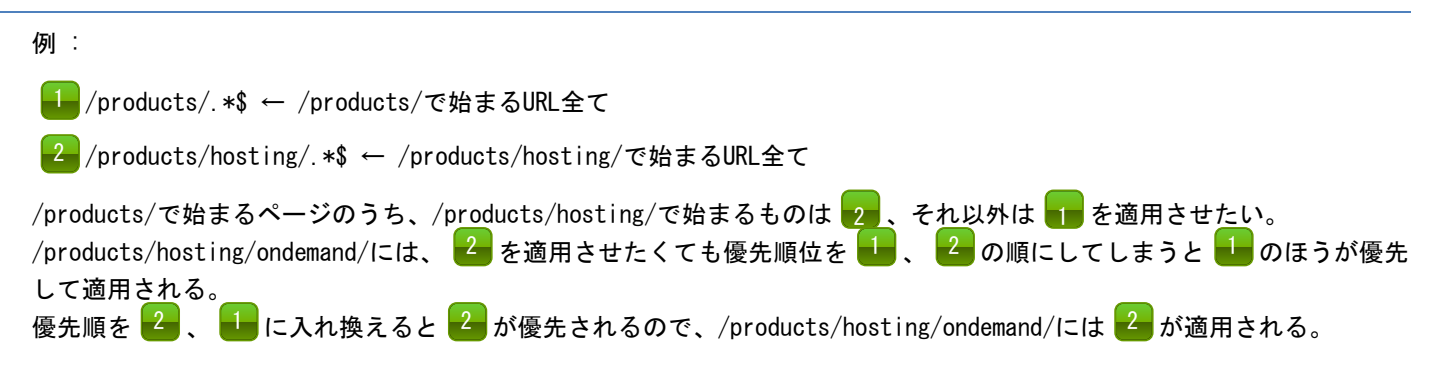